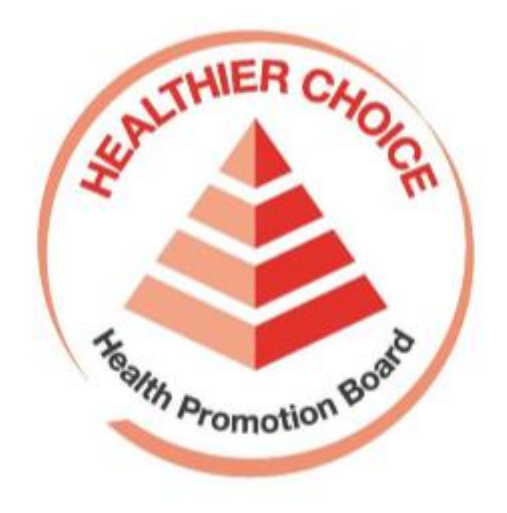

# Healthier Choice Symbol (HCS) Online Application User Guide – Onboarding

### **Contents**

| CorpPass Registration and Set up                                                                   | .3 |
|----------------------------------------------------------------------------------------------------|----|
| Registering and Setting up CorpPass for HCS Online                                                 | .3 |
| Setting up CorpPass - Companies without CorpPass Account                                           | .4 |
| Setting up CorpPass - Companies with CorpPass Account (Have not added HCS e-Service)               | 10 |
| Setting up CorpPass - Companies with CorpPass Account (Added HCS e-Service)                        | 16 |
| First time Log in – Authorised Representative (for companies with existing valid Licence Agreement | :) |
| ·                                                                                                  | 20 |
| First time Log in – Authorised Representative (companies with no valid Licence Agreement)          | 27 |
| First time Log in – HCS Staff                                                                      | 34 |
| HCS Staff – Unable to Proceed Error Pages                                                          | 38 |
| Updating Company Profile – Authorised Representative                                               | 41 |
| Updating User Profile – Authorised Representative and HCS Staff                                    | 43 |

## **CorpPass Registration and Set up**

### **Registering and Setting up CorpPass for HCS Online**

CorpPass is the only log in mode to access the Healthier Choice Symbol (HCS) Online Application system.

- Please select a representative from your company as CorpPass Administrator and register your company on CorpPass (<u>https://www.corppass.gov.sg</u>). The role of a CorpPass Administrator is to manage the company's CorpPass account, including management of company's users, adding e-services and assigning roles in CorpPass.
- b. Once the company has a CorpPass account, the company's CorpPass Admin will help fellow colleagues to create an account.
- c. The company's CorpPass admin has to add HCS Online e-Service and assign roles to Users in CorpPass.
- d. Please assign each User to either the role of:
  - Authorised Representative
  - Staff for HCS

#### **Description of HCS User Roles**

| User Role      | Description                                                            |
|----------------|------------------------------------------------------------------------|
| Authorised     | First person to log in to the HCS Online system                        |
| Representative | Helps company to enrol in HCS Programme                                |
|                | Accepts Licence Agreement on behalf of company. The name of the        |
|                | Authorised Representative will appear on the Licence Agreement.        |
|                | <ul> <li>View, submit and manage company's HCS applications</li> </ul> |
|                | Up to 2 Authorised Representative per company                          |
| Staff for HCS  | <ul> <li>View, submit and manage company's HCS applications</li> </ul> |
|                | Up to 25 HCS Staff per company                                         |

## Setting up CorpPass - Companies without CorpPass Account

For Companies without a CorpPass account, you would first have to register for a CorpPass account.

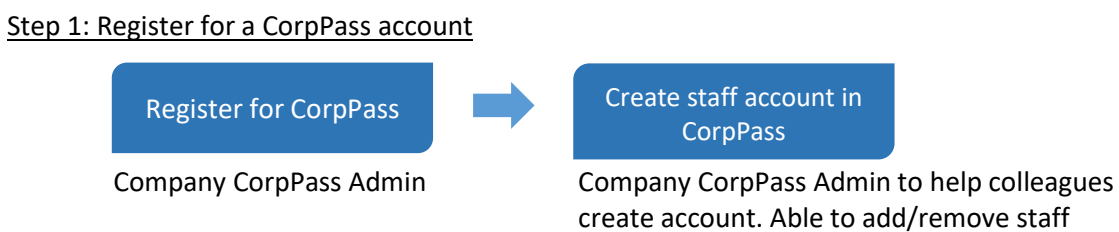

- a. To find out more about CorpPass, please visit www.corppass.gov.sg/corppass/common/findoutmore
- b. For Local Entities with UEN: Select 'Singapore Registered Entities'
- c. For Foreign Entities: Select 'Foreign Registered Entities'
  - To register for CorpPass without Singpass visit, please use the following link: <u>https://www.corppass.gov.sg/corppass/registration/nonuen/nonsingpass/registrati</u> <u>ondetails</u>
- d. Please visit <u>www.corppass.gov.sg/corppass/common/userguides</u> for user guides on how to register and setup CorpPass for your entity.

#### Step 2: Set up and assign access rights to HCS Online e-Service

- a. Once the CorpPass account has been created, please get your company CorpPass admin to login to CorpPass to set up accounts for Healthier Choice Symbol (HCS) Online e-Service Access and assign users to the e-Service and roles.
- b. Company's CorpPass admin has to log in to CorpPass (https://www.corppass.gov.sg)

| Login 🛔                                 |   |
|-----------------------------------------|---|
| UEN/ENTITY ID                           | Ø |
| CORPPASS ID                             | Ø |
| Password                                | Ø |
| Login►                                  |   |
| Remember Entity ID                      |   |
| Forgot Entity / CorpPass ID or Password |   |
| New to CorpPass? <b>Register</b> Now.   |   |

c. Upon log in, click on **e-Service Access** tab and **Select 'Entity's e-Services'** button to add a new e-Service

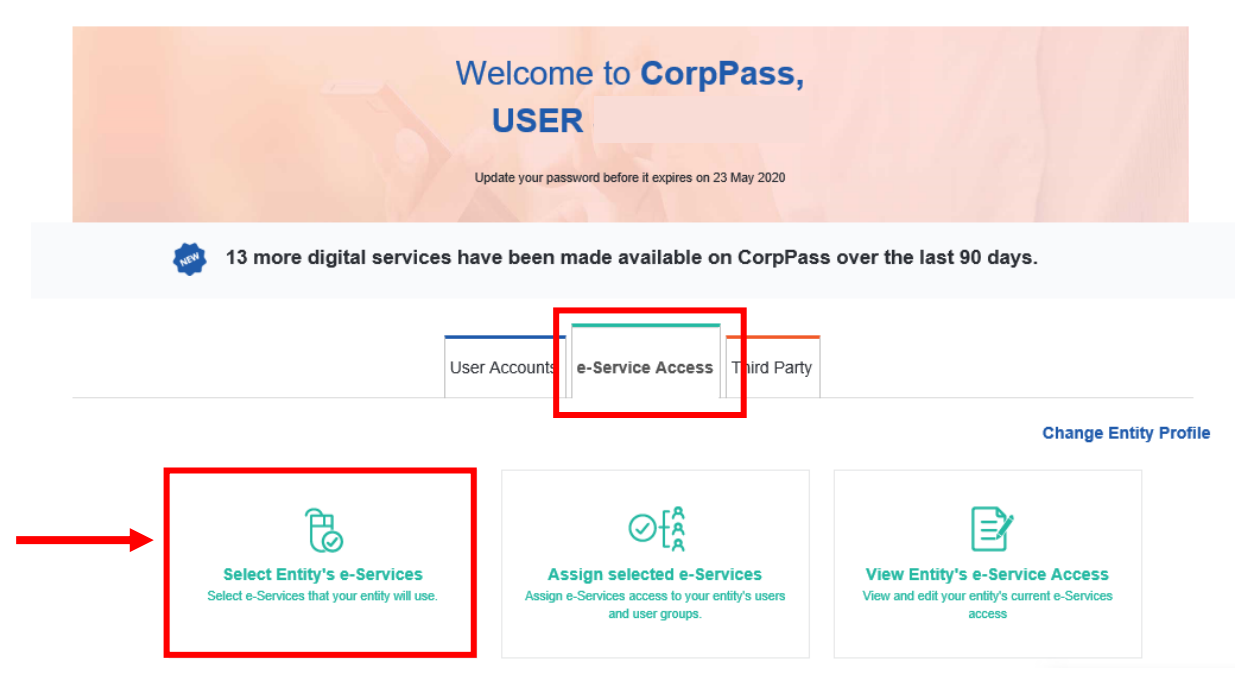

 d. Search for "healthier" and select e-Service "Healthier Choice Symbol (HCS) and Healthier Dining Programme (HDP) Online". In the next screen, leave the Brand field blank and click Next.

| Home                   | Home / Select Entity's e-Services |                       |                                                                                 |            |                                                                                                    |                        |                                |           |                                   |           |  |
|------------------------|-----------------------------------|-----------------------|---------------------------------------------------------------------------------|------------|----------------------------------------------------------------------------------------------------|------------------------|--------------------------------|-----------|-----------------------------------|-----------|--|
| Sele                   | Select Entity's e-Services        |                       |                                                                                 |            |                                                                                                    |                        |                                |           |                                   |           |  |
| 1<br>Select<br>e-Servi | ••••                              | 2<br>Enter<br>Details | e e e e 3<br>Review<br>& Submit                                                 |            |                                                                                                    |                        |                                |           |                                   |           |  |
| Select                 | the e-Servio                      | ce(s) yo              | u wish to add to your entity's I                                                | list.      |                                                                                                    |                        |                                |           |                                   |           |  |
| Note: :<br>Select      | Selected e-S<br>ed e-Service      | Services<br>es may    | require details to be set up o<br>require additional checks whe                 | n C<br>n y | orpPass (denoted by 📑 ).<br>ou log in. Click 🍳 for more informatio                                          | on.                    |                                |           |                                   |           |  |
|                        |                                   |                       |                                                                                 |            | [                                                                                                    | <b>▼</b> <u>Filter</u> | healthier                      |           | ٩                                 | ₫.+       |  |
|                        | Govt.<br>Agency                   | ¢                     | e-Service                                                                       | ¢          | Description                                                                                                 | ¢                      | Additional<br>Agency<br>Check• | (i)<br>\$ | Additional<br>Details<br>Required | (2)<br>\$ |  |
|                        | HEALTH<br>PROMOTI<br>BOARD        | ION                   | Healthier Choice Symbol<br>(HCS) and Healthier Dining<br>Programme (HDP) Online |            | Health Promotion Board's online we<br>Healthier Choice Symbol (HCS) and<br>Healthier Dining Programme (HDP) | bsite for              |                                |           | +                                 |           |  |
|                        |                                   |                       |                                                                                 |            | 0 e-Service(s) Selected                                                                                     |                        |                                |           |                                   |           |  |
|                        |                                   |                       |                                                                                 |            |                                                                                                    |                        |                                | Show      | ring 1 to 1 of                    | 1 items   |  |
|                        |                                   |                       |                                                                                 |            | Cancel Next                                                                                                 |                        |                                |           |                                   |           |  |

e. Verify the information and click on Submit to complete the registration process

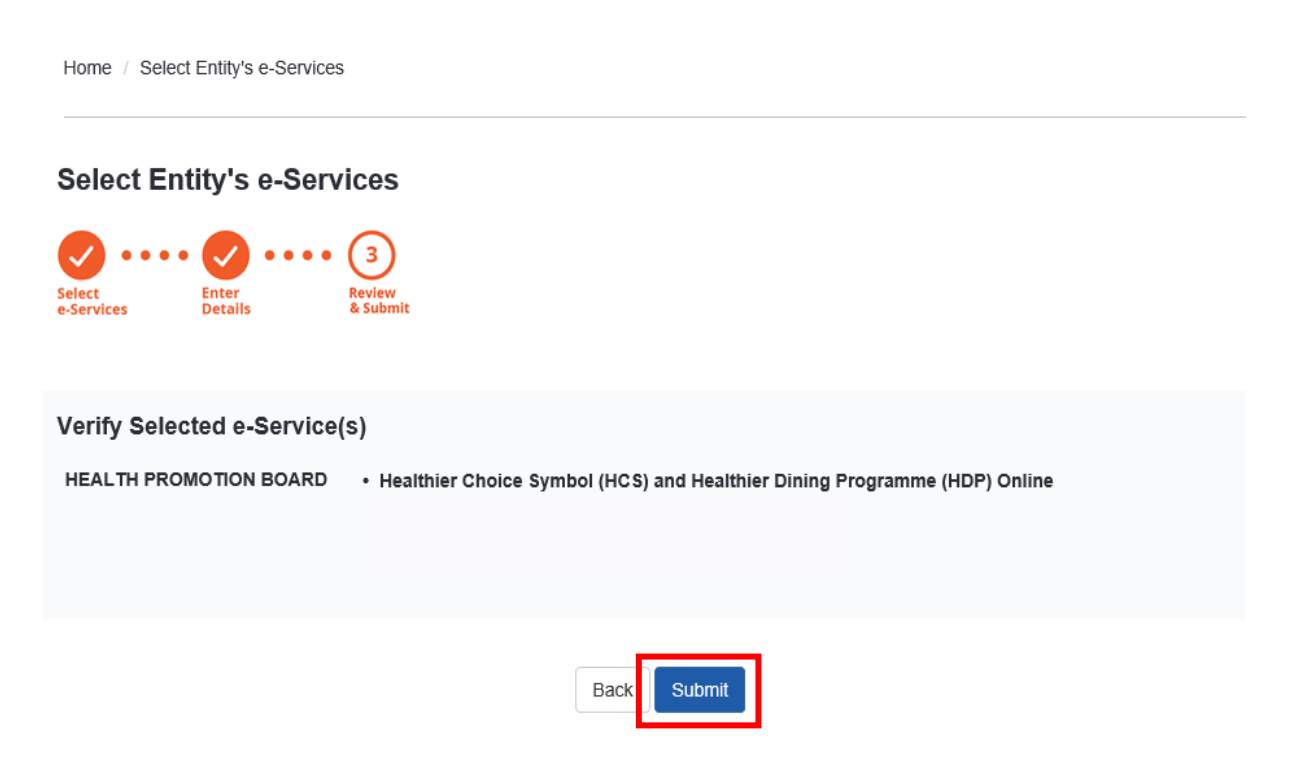

#### Step 3: Assign roles to staff in CorpPass

- a. After adding HCS e-Service, the company's CorpPass admin has to assign user roles.
- b. To assign users to the HCS e-Service, click on Assign selected e-Services button

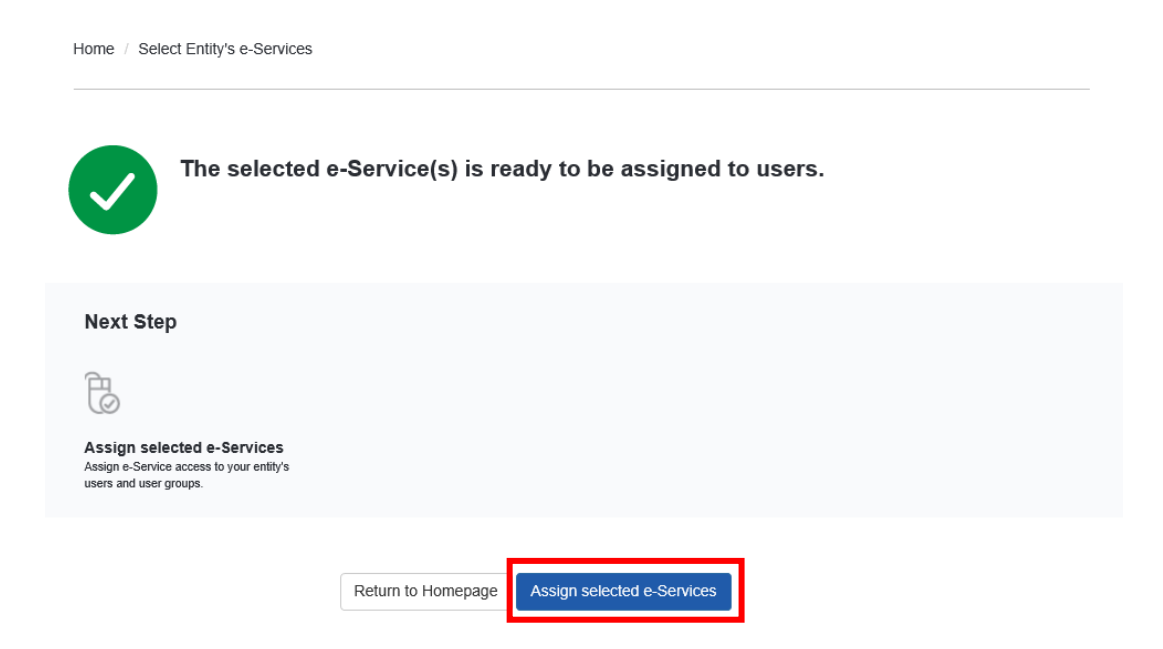

c. Select User(s) who would use the HCS e-Service by checking the box on the left

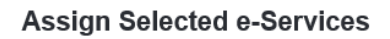

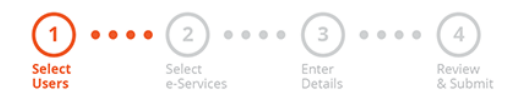

Ensure that you have selected e-Service(s) for your Entity before assigning it to your user account(s).

| Select from | your entity's Co | orpPas | s user accounts.    | <b>T</b> <u>Filt</u> | er Search   |   | ٩         | ₫ |
|-------------|------------------|--------|---------------------|----------------------|-------------|---|-----------|---|
|             | Full Name        | ¢      | Email Address       | ¢ (                  | CorpPass ID | ¢ | User Type | ¢ |
|             | USER             |        | @mailinator.com     |                      |             |   | Admin     |   |
|             | USER             |        | @hpb.gov.sg         |                      |             |   | User      |   |
|             | USER             |        | @mailinator.com     |                      |             |   | User      |   |
|             | USER             |        | @mailinator.com     |                      |             |   | User      |   |
|             | USER :           |        | @mailinator.com     |                      |             |   | User      |   |
|             |                  |        | 0 user(s) selected. |                      |             |   |           |   |

#### d. Select HCS e-Service and click Next

|             | sign Selec                                       | ted e-Services                                                                                                    |                                                                                                    |     |                             |                                                                                                    |                                   |                                                                                                    |
|-------------|--------------------------------------------------|----------------------------------------------------------------------------------------------------|----------------------------------------------------------------------------------------------------|-----|-----------------------------|----------------------------------------------------------------------------------------------------|-----------------------------------|----------------------------------------------------------------------------------------------------|
|             | (2                                               | ) • • • • (3) • • • •                                                                                                 | (4)                                                                                                    |     |                             |                                                                                                    |                                   |                                                                                                    |
| lect<br>ers | Selec<br>e-Sel                                   | t Enter<br>vices Details                                                                                              | Review<br>& Submit                                                                                                    |     |                             |                                                                                                    |                                   |                                                                                                    |
| cia         | n Coloctod o Co                                  |                                                                                                    |                                                                                                    |     |                             |                                                                                                    |                                   |                                                                                                    |
| sig<br>Sele | ected User(s)                                    | +                                                                                                    |                                                                                                    |     |                             |                                                                                                    |                                   |                                                                                                    |
| sia         | n from selected                                  | e-Service(s).                                                                                                    | TEI                                                                                                    | ter | Search                      |                                                                                                    | Q                                 | 2.                                                                                                    |
| o q         |                                                  | ( )                                                                                                    |                                                                                                    |     |                             |                                                                                                    |                                   |                                                                                                    |
| oig         |                                                  |                                                                                                    |                                                                                                    | _   |                             | ~                                                                                                    |                                   | ~                                                                                                    |
| Jig         | Govt                                             | Entity's selected                                                                                                    |                                                                                                    |     | Agency                      | 0                                                                                                    | Additional<br>Details             | 0                                                                                                    |
| <u>/</u>    | Govt<br>Agency <b>♦</b>                          | Entity's selected<br>e-Services                                                                                       | Description                                                                                                    | \$  | Agency<br>Check<br>Required | ©<br>♦                                                                                                    | Additional<br>Details<br>Required | <ul> <li>(i)</li> <li>(i)</li></ul> |
| /<br>/      | Govt<br>Agency ♦<br>HEALTH                       | Entity's selected<br>e-Services \$<br>Healthier Choice Symbol                                                         | Description<br>Health Promotion Board's online website for                                                                          | \$  | Agency<br>Check<br>Required | <ul><li>(i)</li><li>(i)</li><l< td=""><td>Additional<br/>Details<br/>Required</td><td>0</td></l<></ul> | Additional<br>Details<br>Required | 0                                                                                                    |
| /<br>/      | Govt<br>Agency ♦<br>HEALTH<br>PROMOTION<br>BOARD | Entity's selected<br>e-Services \$<br>Healthier Choice Symbol<br>(HCS) and Healthier Dining<br>Programme (HDP) Online | Description<br>Health Promotion Board's online website for<br>Healthier Choice Symbol (HCS) and Healthier<br>Dining Programme (HDP) | \$  | Agency<br>Check<br>Required | <ul> <li>(i)</li> <li>(i)</li></ul>                                                                                                    | Additional<br>Details<br>Required | ()<br>()                                                                                                    |

e. For each user, please assign a user Role to staff (Authorised Representative or HCS Staff). For detailed user role description, please proceed to Page 3

**Assign Selected e-Services** 

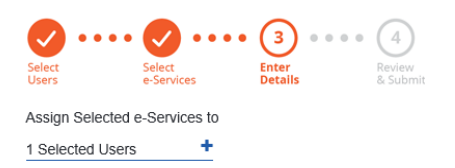

e-Services with 📑 require additional details. For more information, contact the relevant agency. Click 📑 to enter details.

\* - denotes mandatory fields

| Govt<br>Agency            | ¢   | Entity's selected<br>e-Services                                                    | Agency<br>Check<br>Required | ¢ | Additional<br>Details<br>Required | ¢ | HEALTH PROMOTION BOARD<br>Healthier Choice Symbol (HCS) and Healthier Dining<br>Programme (HDP) Online                                                                                                    | ^ |
|---------------------------|-----|------------------------------------------------------------------------------------|-----------------------------|---|-----------------------------------|---|----------------------------------------------------------------------------------------------------|---|
| HEALTH<br>PROMOT<br>BOARD | 10N | Healthier Choice Symbol<br>(HCS) and Healthier<br>Dining Programme (HDP)<br>Online |                             |   |                                   |   | Role*           Authorised Rep         Authorised Rep         Role Description         This role has the rights to enrol the company to both HCS and HDP programmes, and accept the HCS/HDP License Agreement(s) on behalf of the company. This role can view, submit and manage company's HCS/HDP applications and add company's brands for HDP. |   |
|                           |     | 1 e-Service(s) select                                                              | ted.                        |   |                                   |   | Brand                                                                                                    | Ì |

f. Set the Authorisation Effective Date (today) and Authorisation Expiry Date (up to 31/10/2024). Leave the Brand field empty and click Next.

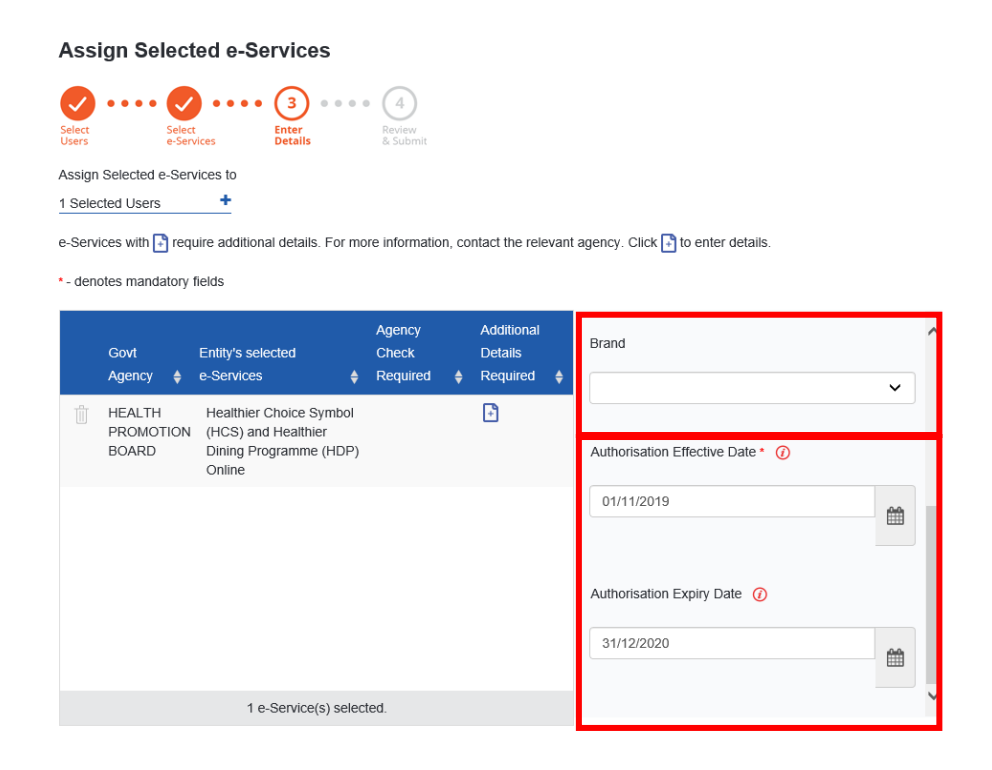

g. Review the information and submit to complete this process. You are now ready to log in to HCS Online

| Home / As       | sign Selected e-Sen  | vices                            |                                             |
|-----------------|----------------------|----------------------------------|---------------------------------------------|
| Assign          | Selected e-S         | Services                         |                                             |
| <b>•</b> ••     | •• 📀 •••             | • 🕜 •••• (4)                     |                                             |
| Select<br>Users | Select<br>e-Services | Enter Review<br>Details & Submit |                                             |
| Verify the foll | owing details.       |                                  |                                             |
| 1 Selected U    | sers +               |                                  |                                             |
| Selected        | e-Services           |                                  |                                             |
| HEALTH PI       | ROMOTION BOARE       | • Healthier Choice Symbol (HCS)  | and Healthier Dining Programme (HDP) Online |
|                 |                      | Role                             | Authorised Rep                              |
|                 |                      | Brand                            |                                             |
|                 |                      | Authorisation Effective Date     | 01/11/2019                                  |
|                 |                      | Authorisation Expiry Date        | 31/12/2020                                  |
|                 |                      |                                  |                                             |
|                 |                      | Back                             | Submit                                      |

h. Please proceed to https://healthier-choice.hpb.gov.sg and login using CorpPass

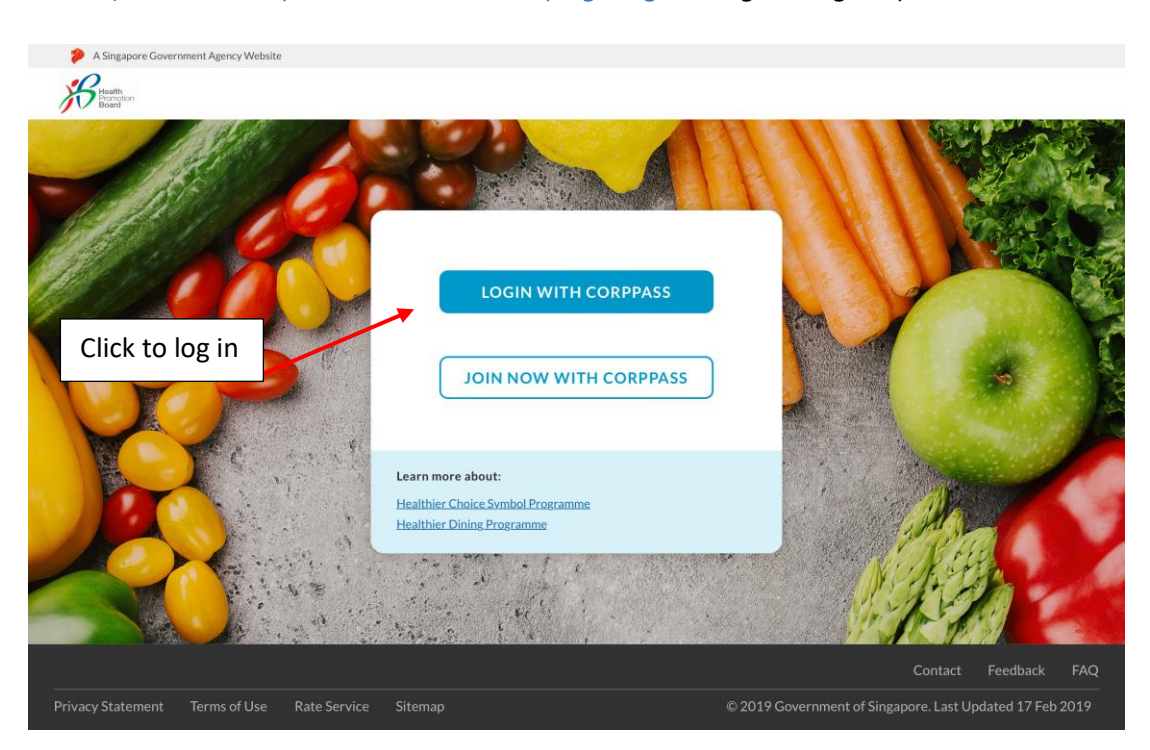

Setting up CorpPass - Companies with CorpPass Account (Have not added HCS e-Service)

**For companies who have CorpPass account but have not added HCS e-Service,** please ask your company CorpPass Admin to do the following:

Step 1: Set up and assign access rights to HCS Online e-Service

a. Please get your company CorpPass admin to login to CorpPass to set up accounts for Healthier Choice Symbol (HCS) Online e-Service Access and assign users to the e-Service and roles.

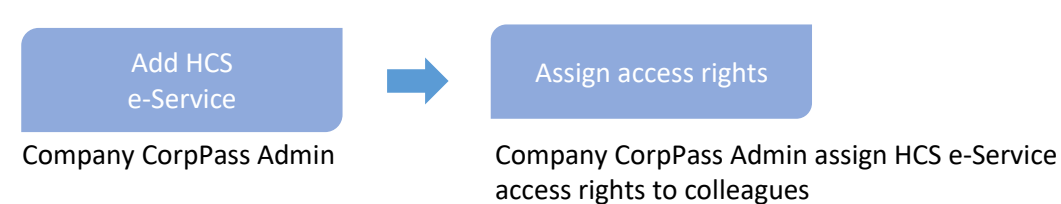

b. Company's CorpPass admin has to log in to CorpPass (https://www.corppass.gov.sg)

| Login 🛎                              |          |        |   |
|--------------------------------------|----------|--------|---|
|                                      |          |        |   |
| UEN/ENTITY ID                        |          |        | Ø |
| CORPPASS ID                          |          |        | C |
| Password                             |          |        | C |
|                                      | Lo       | ogin ► |   |
| Remember Entity ID                   | 0        |        |   |
| Forgot <u>Entity / CorpPass ID</u> o | Password |        |   |
| New to CorpPass? <u>Register</u> Now | ι.       |        |   |

c. Upon log in, click on **e-Service Access** tab and **Select 'Entity's e-Services**' button to add a new e-Service

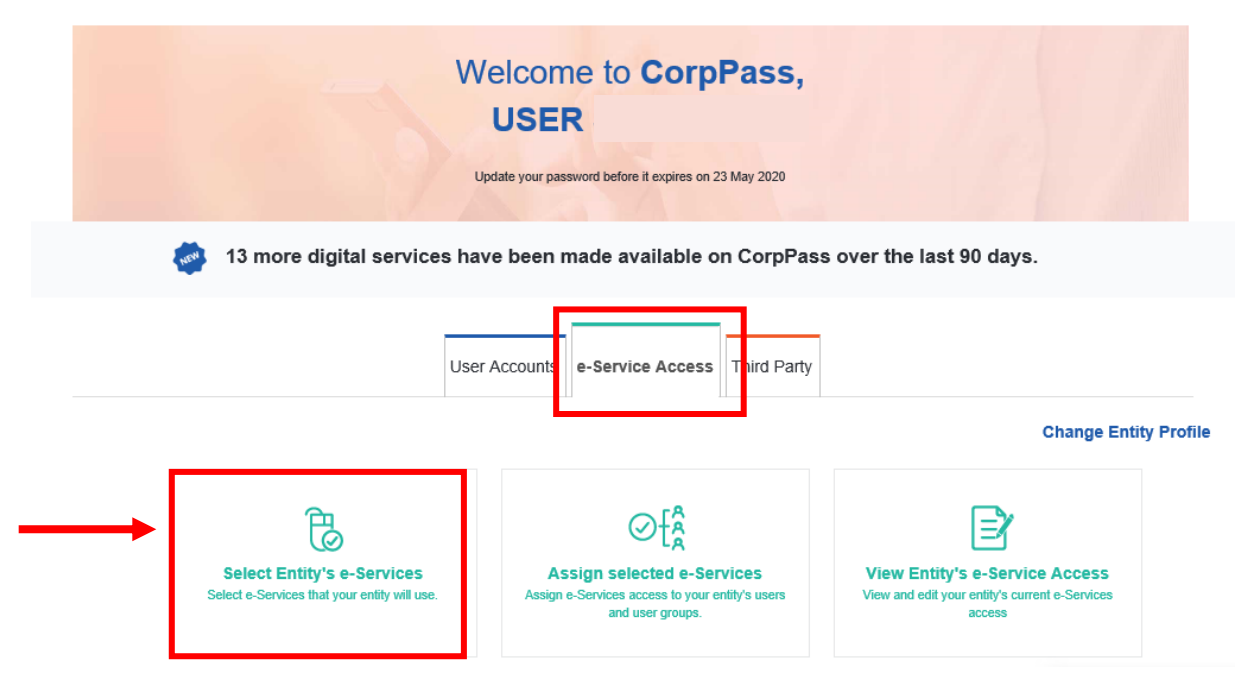

d. Search for "healthier" and select e-Service "Healthier Choice Symbol (HCS) and Healthier Dining Programme (HDP) Online". In the next screen, leave the Brand field blank and click Next.

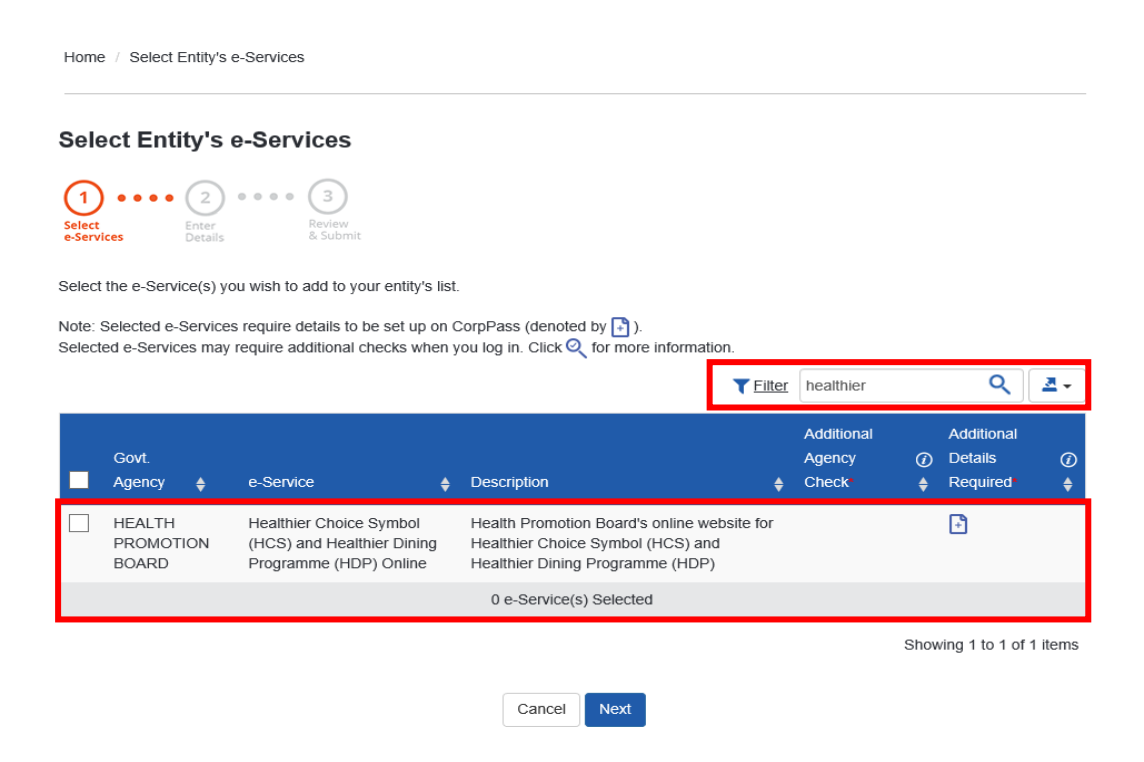

e. Verify the information and click on Submit to complete the registration process

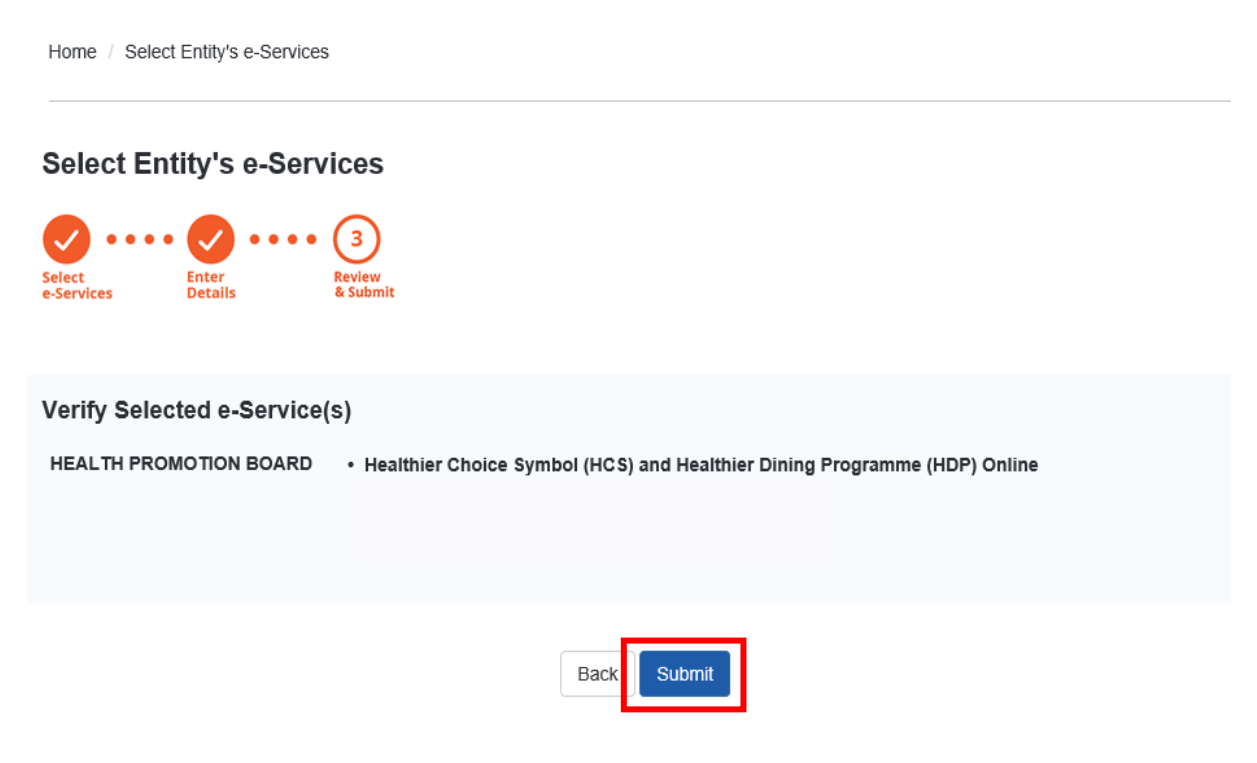

#### Step 2: Assign roles to staff in CorpPass

a. To assign users to HCS e-Service, click on Assign selected e-Services button

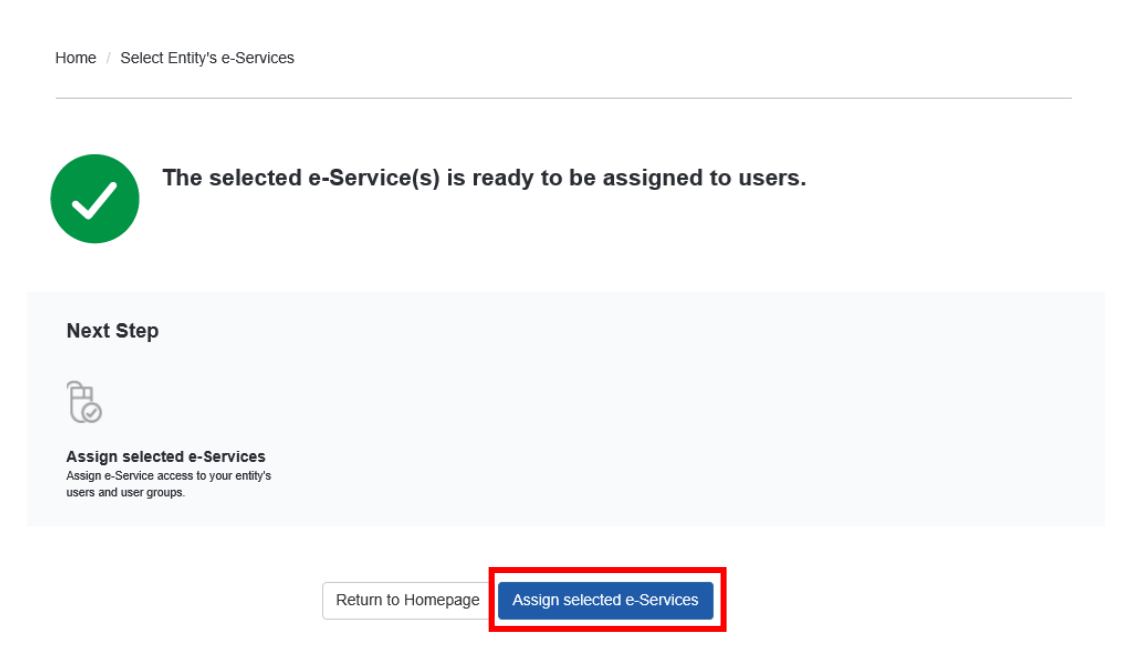

b. Select User(s) who would use the HCS e-Service by checking the box on the left

#### **Assign Selected e-Services**

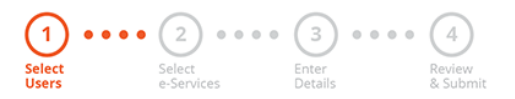

Ensure that you have selected e-Service(s) for your Entity before assigning it to your user account(s).

| Select fro | m your entity's C | orpPass user accounts. | <b>Filter</b> Search | ٩ 🗷 -           |
|------------|-------------------|------------------------|----------------------|-----------------|
|            | Full Name         | Email Address          | ♦ CorpPass ID        | 🖕 User Type 🛛 🖕 |
|            | USER              | @mailinator.com        |                      | Admin           |
|            | USER              | @hpb.gov.sg            |                      | User            |
|            | USER              | @mailinator.com        |                      | User            |
|            | USER              | @mailinator.com        |                      | User            |
|            | USER :            | @mailinator.com        |                      | User            |
|            |                   | 0 user(s) selected.    |                      |                 |

#### c. Select HCS e-Service and click Next

Home / Assign Selected e-Services

#### Assign Selected e-Services 2 3 4 Select e-Services Enter Details Review & Submit Select Users Assign Selected e-Service(s) to + 1 Selected User(s) ۹ ₫-Assign from selected e-Service(s). Tilter Search (i)Additional (i) Agency Details Govt Entity's selected Check ✓ Agency 🝦 e-Services Description Required Required ٥ HEALTH Healthier Choice Symbol Health Promotion Board's online website for Ð PROMOTION (HCS) and Healthier Dining Healthier Choice Symbol (HCS) and Healthier BOARD Programme (HDP) Online Dining Programme (HDP) 1 e-Service(s) selected. Showing 1 to 1 of 1 items Back Next

d. For each user, please assign a user Role to staff (Authorised Representative or HCS Staff). For detailed user role description, please proceed to <u>Page 3</u>.

**Assign Selected e-Services** 

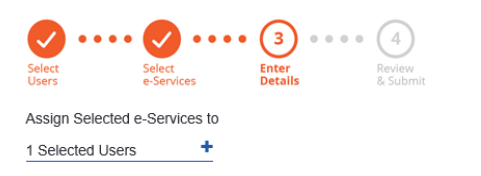

e-Services with 📑 require additional details. For more information, contact the relevant agency. Click 📑 to enter details.

\* - denotes mandatory fields

| Govt<br>Agency             | ¢  | Entity's selected<br>e-Services                                                    | ÷    | Agency<br>Check<br>Required | ¢ | Additional<br>Details<br>Required | ¢ | HEALTH PROMOTION BOARD<br>Healthier Choice Symbol (HCS) and Healthier Dining<br>Programme (HDP) Online                                                                                                    | ^ |
|----------------------------|----|------------------------------------------------------------------------------------|------|-----------------------------|---|-----------------------------------|---|----------------------------------------------------------------------------------------------------|---|
| HEALTH<br>PROMOTI<br>BOARD | ON | Healthier Choice Symbol<br>(HCS) and Healthier<br>Dining Programme (HDP)<br>Online | )    |                             |   |                                   |   | Role <sup>4</sup> ()<br>Authorised Rep<br>Role Description<br>This role has the rights to enrol the company to both<br>HCS and HDP programmes, and accept the HCS/HDP<br>License Agreement(s) on behalf of the company. This<br>role can view, submit and manage company's<br>HCS/HDP applications and add company's brands for<br>HDP. |   |
|                            |    | 1 e-Service(s) select                                                              | ecte | ed.                         |   |                                   |   | Brand                                                                                                    | 1 |

e. Set the Authorisation Effective Date (today) and Authorisation Expiry Date (up to **31/10/2024**). Leave the Brand field empty and click Next.

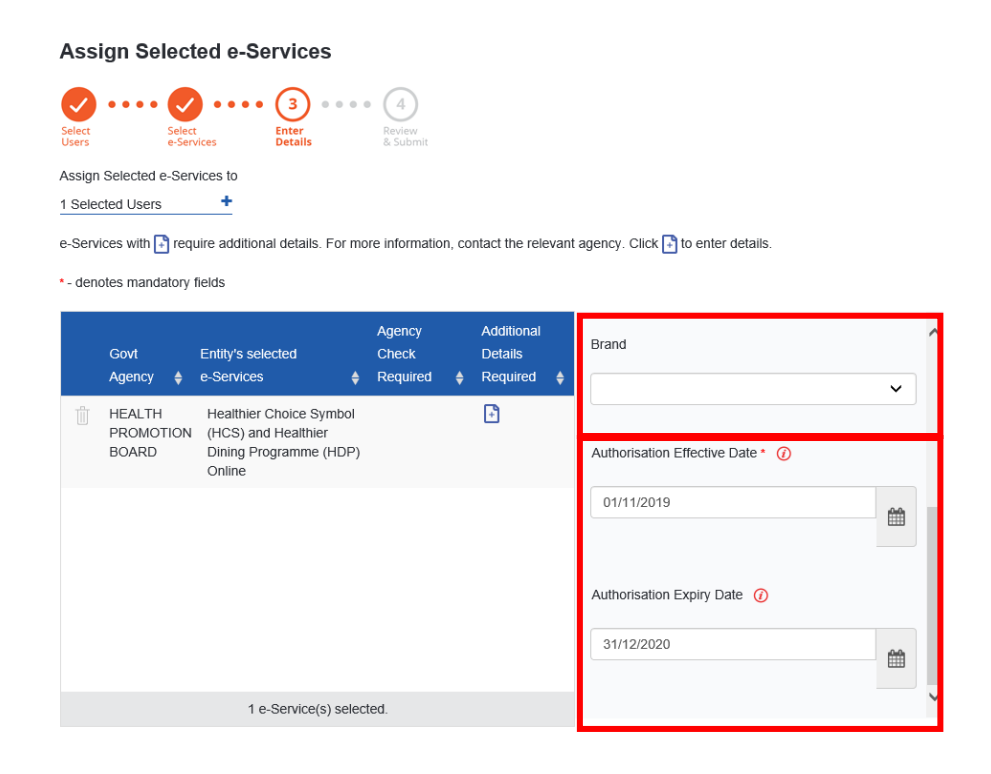

f. Review the information and submit to complete this process. You are now ready to log in to HCS Online

| Home / Assign Selected e-Service | S                             |                                             |
|----------------------------------|-------------------------------|---------------------------------------------|
| Assign Selected e-Se             | vices                         |                                             |
| Select Select                    | Enter Review                  |                                             |
| Verify the following details.    | Details & Submit              |                                             |
| 1 Selected Users +               |                               |                                             |
| Selected e-Services              |                               |                                             |
| HEALTH PROMOTION BOARD           | Healthier Choice Symbol (HCS) | and Healthier Dining Programme (HDP) Online |
|                                  | Role                          | Authorised Rep                              |
|                                  | Brand                         |                                             |
|                                  | Authorisation Effective Date  | 01/11/2019                                  |
|                                  | Authorisation Expiry Date     | 31/12/2020                                  |
|                                  | Rock                          | Cubmit                                      |

g. Please proceed to <u>https://healthier-choice.hpb.gov.sg</u> and login using CorpPass

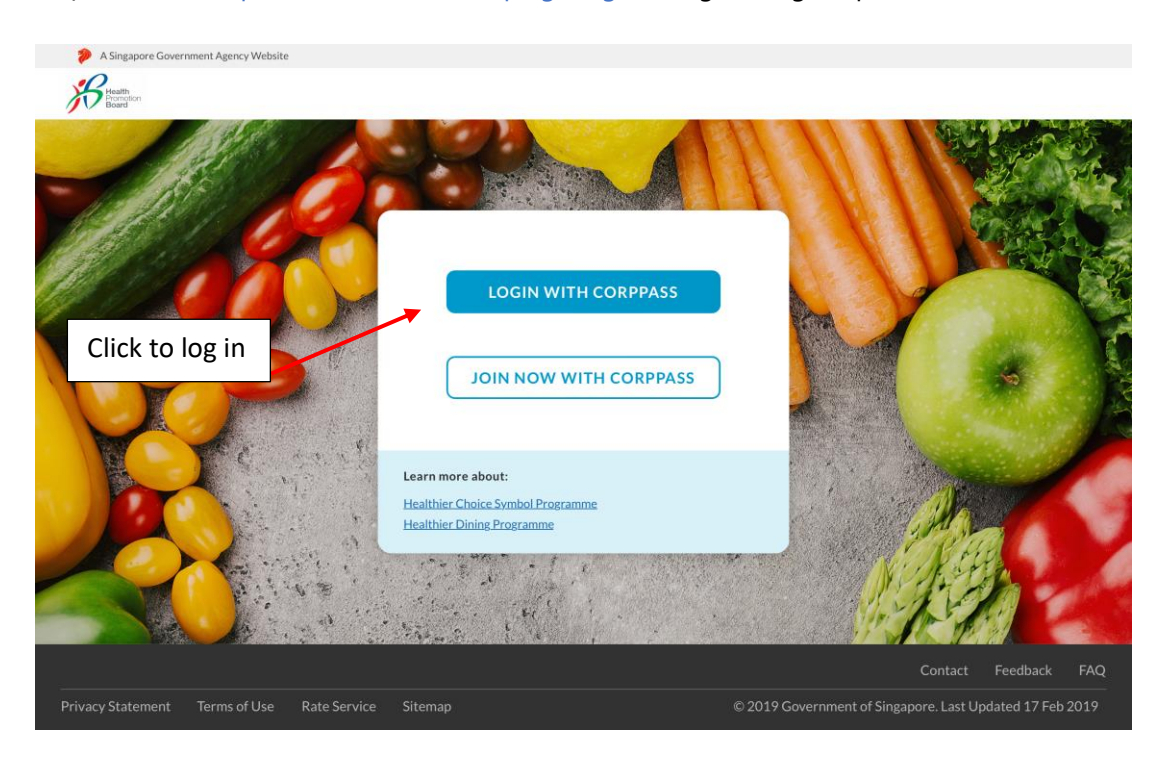

## Setting up CorpPass - Companies with CorpPass Account (Added HCS e-Service)

For companies who are using CorpPass and have added HCS e-Service, please ask your company CorpPass Admin to assign roles to staff in CorpPass

| Assign Roles           | Log in to CorpPass        |                  |
|------------------------|---------------------------|------------------|
| Company CorpPass Admin | Authorised Representative | or Staff for HCS |

a. Company's CorpPass admin has to log in to CorpPass (<u>https://www.corppass.gov.sg</u>)

| ogin 🛔                                  |   |
|-----------------------------------------|---|
| UEN/ENTITY ID                           | Ø |
| CORPPASS ID                             | 0 |
| Password                                | 0 |
| Login <b>&gt;</b>                       |   |
| Remember Entity ID                      |   |
| Forgot Entity / CorpPass ID or Password |   |
| New to CorpPass? <u>Register</u> Now.   |   |

b. Click on **e-Service Access** tab and **Select 'Assigned selected e-Services**' button to assign Users to HCS e-Service

| Wel<br>U<br>Updat                                                          | e your password before it expires on 23 May 2020                                                         |                                                                                            |
|----------------------------------------------------------------------------|----------------------------------------------------------------------------------------------------|--------------------------------------------------------------------------------------------|
| 13 more digital services have                                              | been made available on CorpPas                                                                           | s over the last 90 days.                                                                   |
| User Ac                                                                    | counts e-Service Access Third Party                                                                      | Change Entity Profile                                                                      |
| Select Entity's e-Services<br>Select e-Services that your entity will use. | <b>Assign selected e-Services</b><br>Assign e-Services access to your entity's users<br>and user groups. | View Entity's e-Service Access<br>View and edit your entity's current e-Services<br>access |

c. Select User(s) who would use the HCS e-Service by checking the box on the left

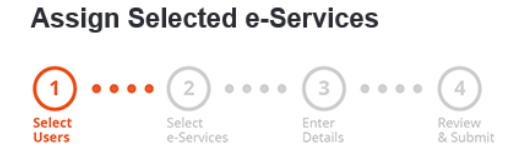

Ensure that you have selected e-Service(s) for your Entity before assigning it to your user account(s).

| Select fro | om your entity's C | orpPass user accounts. | Tilter Search | ٩ 🗷             |
|------------|--------------------|------------------------|---------------|-----------------|
|            | Full Name          | ♦ Email Address        | ♦ CorpPass ID | 🖕 User Type 🛛 🔶 |
|            | USER               | @mailinator.com        |               | Admin           |
|            | USER               | @hpb.gov.sg            |               | User            |
|            | USER               | @mailinator.com        |               | User            |
|            | USER               | @mailinator.com        |               | User            |
|            | USER               | @mailinator.com        |               | User            |
|            |                    | 0 user(s) selected.    |               |                 |

#### d. Select HCS e-Service and click Next

Home / Assign Selected e-Services Assign Selected e-Services Select eServices Enter Details Review Review 1 Assign Selected e-Service(s) to 1 Selected User(s) ९ \_\_-Assign from selected e-Service(s). Tilter Search (i)Additional (1) Agency Details Govt Entity's selected Check ✓ Agency 🝦 e-Services Description Required Required HEALTH Healthier Choice Symbol Health Promotion Board's online website for Ð PROMOTION (HCS) and Healthier Dining Healthier Choice Symbol (HCS) and Healthier BOARD Programme (HDP) Online Dining Programme (HDP) 1 e-Service(s) selected. Showing 1 to 1 of 1 items Back Next

e. For each user, please assign a user Role to staff (Authorised Representative or HCS Staff). For detailed user role description, please proceed to Page 3.

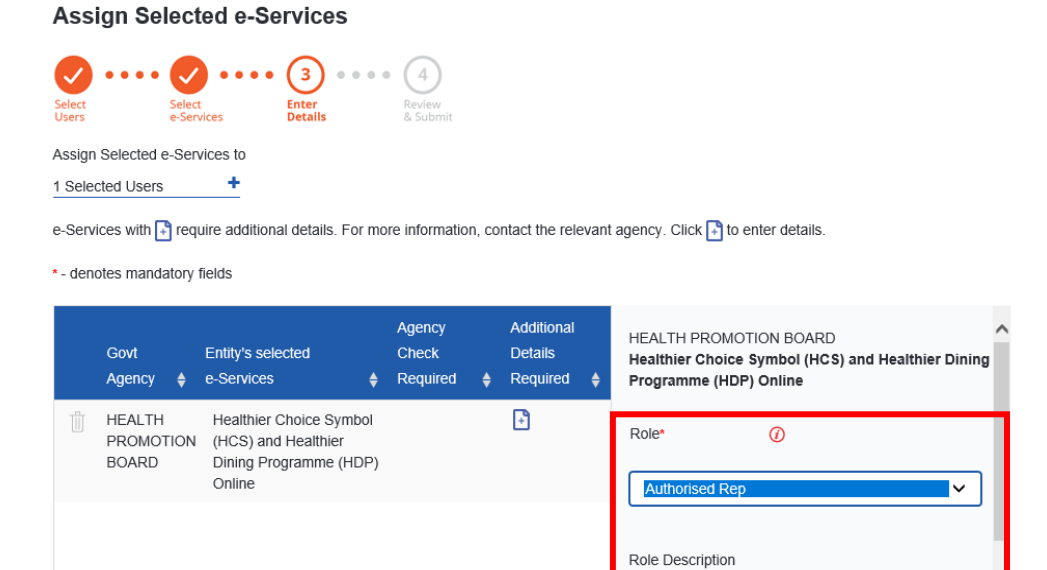

This role has the rights to enrol the company to both HCS and HDP programmes, and accept the HCS/HDP License Agreement(s) on behalf of the company. This role can view, submit and manage company's HCS/HDP applications and add company's brands for

HDP.

Brand

f. Set the Authorisation Effective Date (today) and Authorisation Expiry Date (up to 31/10/2024). Leave the Brand field empty and click Next.

1 e-Service(s) selected.

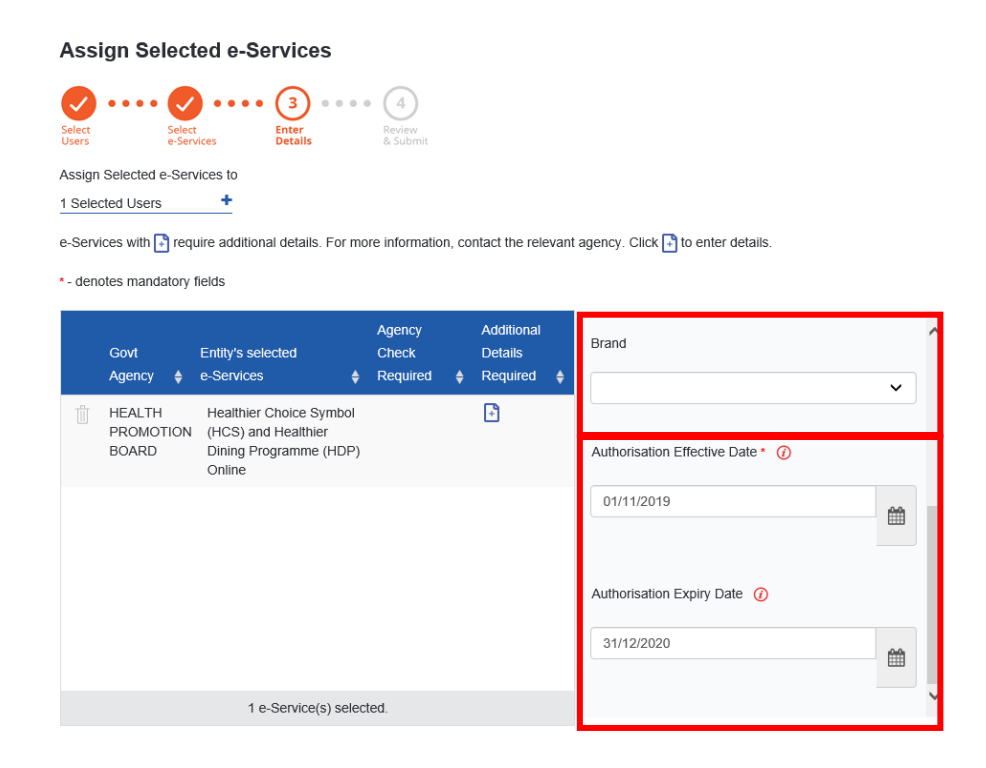

g. Review the information and submit to complete this process. You are now ready to log in to HCS Online

| Home / Assign Selected e-Servic   | es                                                 |                                             |
|-----------------------------------|----------------------------------------------------|---------------------------------------------|
| Assign Selected e-Se              | rvices                                             |                                             |
| Ø ···· Ø ····                     | <b>~</b> • • • • • •                               |                                             |
| Select Select<br>Users e-Services | Enter <b>Review</b><br>Details <b>&amp; Submit</b> |                                             |
| Verify the following details.     |                                                    |                                             |
| 1 Selected Users +                |                                                    |                                             |
| Selected e-Services               |                                                    |                                             |
| HEALTH PROMOTION BOARD            | Healthier Choice Symbol (HCS)                      | and Healthier Dining Programme (HDP) Online |
|                                   | Role                                               | Authorised Rep                              |
|                                   | Brand                                              |                                             |
|                                   | Authorisation Effective Date                       | 01/11/2019                                  |
|                                   | Authorisation Expiry Date                          | 31/12/2020                                  |
|                                   |                                                    |                                             |
|                                   | Back                                               | Submit                                      |

h. Please proceed to <u>https://healthier-choice.hpb.gov.sg</u> and login using CorpPass

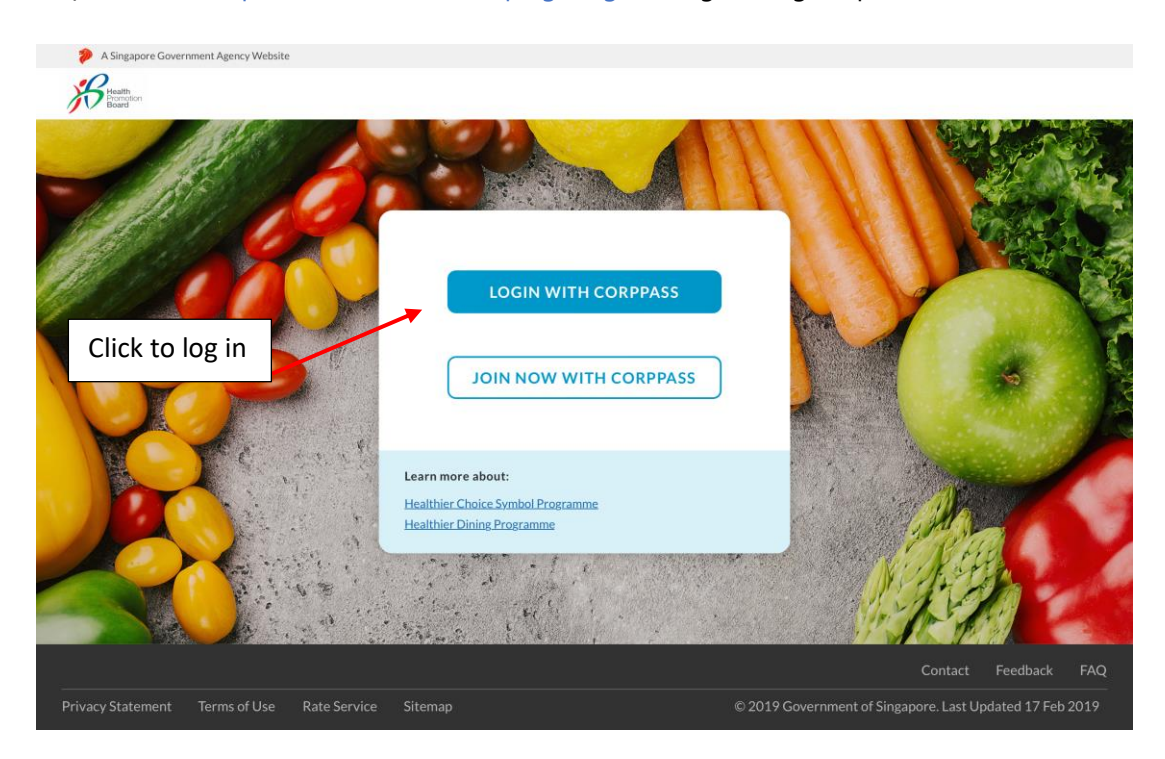

For a step by step guide on creating a CorpPass account and assigning users to the HCS Online, please refer to the user guides found at the <u>HCS Website</u> for further details and the detailed user guides.

# First time Log in – Authorised Representative (for companies with existing valid Licence Agreement)

As the company's Authorised Representative, you will be the first person in the company to log in.

If your company has an **existing valid Licence Agreement** (LA), you would be required to do the following steps during first log in. Your company would not be able to submit applications if these steps are not done.

Step 1: Login to the new Online Application system

Step 2: Select "Healthier Choice Symbol"

Step 3: Accept the general Terms and Conditions

Step 4: Check Company Profile

Step 5: Key in your user profile

Step 6: Accept the Supplemental Agreement within 2 months. Failing to do so, application submission would not be able to proceed and after 2 months, the product(s) in the LA will be rejected. Re-application is necessary if company still wants the HCS on the product(s).

Step 7: After accepting the Supplemental Agreement, you may proceed to submit applications

Step 1: Please go to https://healthier-choice.hpb.gov.sg and login using CorpPass

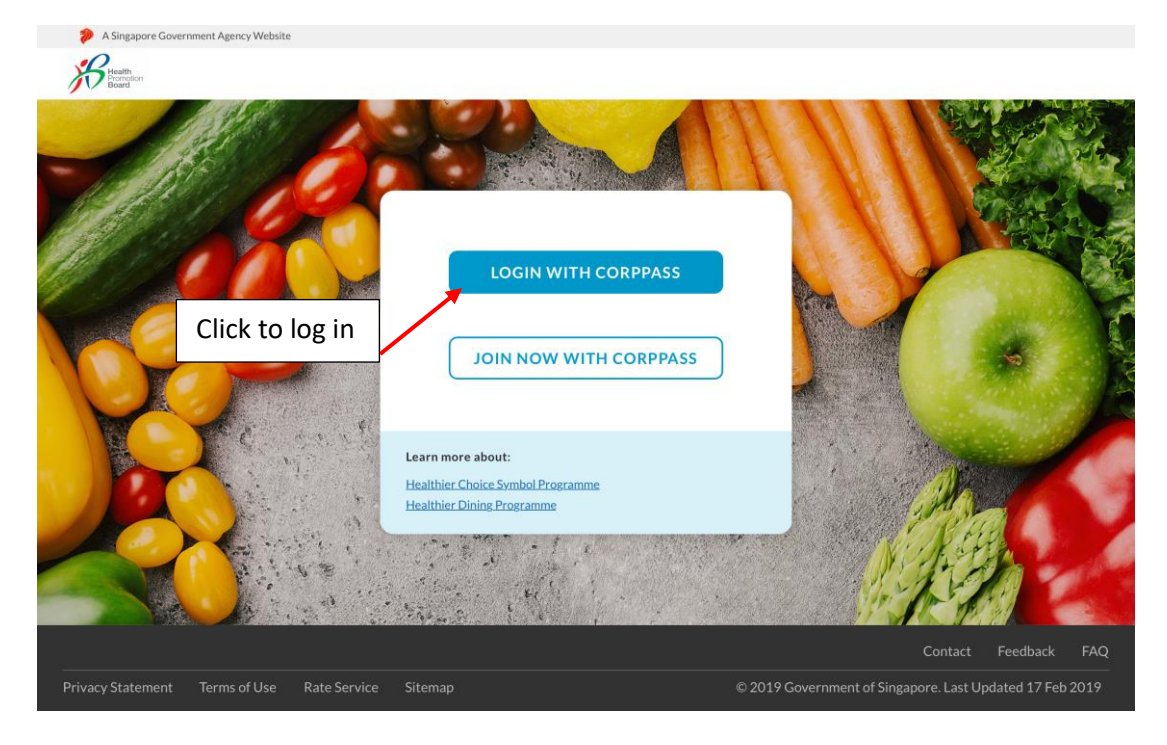

#### Step 2: In "Choose a programme" page, select "Healthier Choice Symbol"

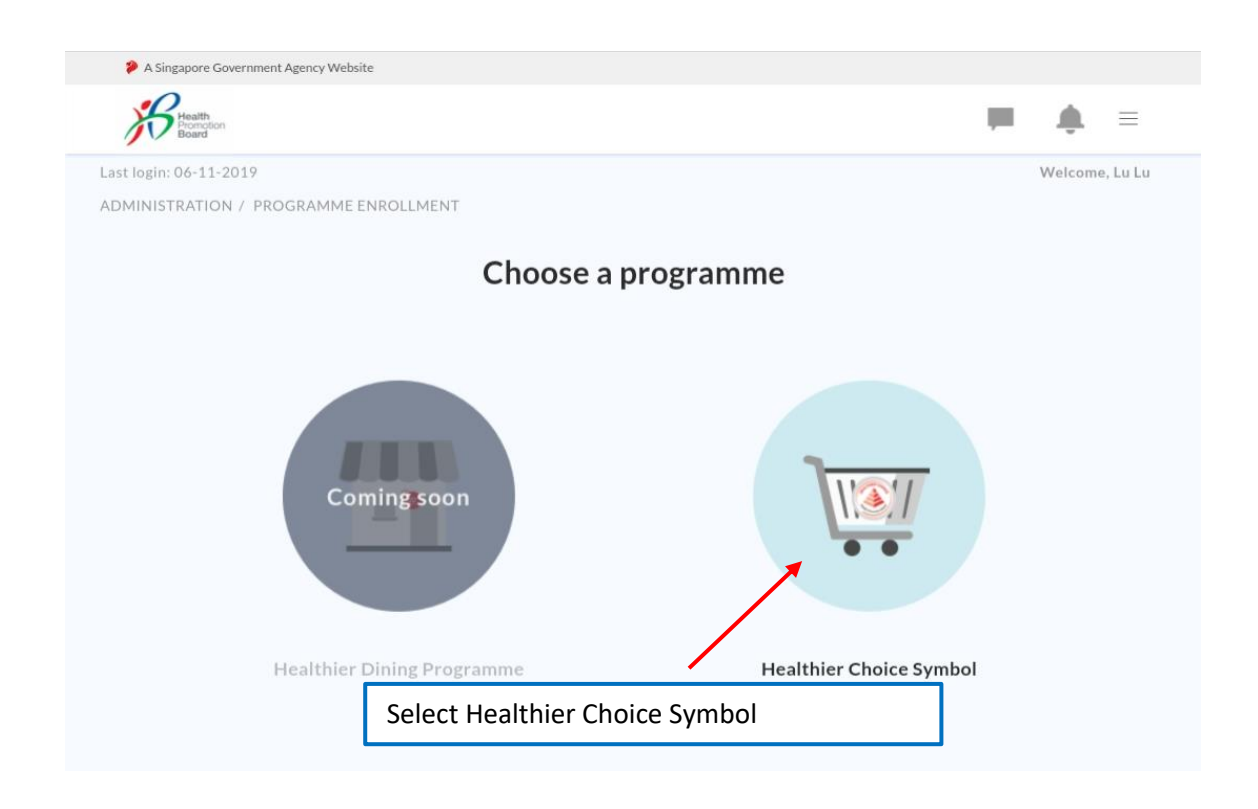

Step 3: Accept the general Terms and Conditions and click on Start Application to proceed

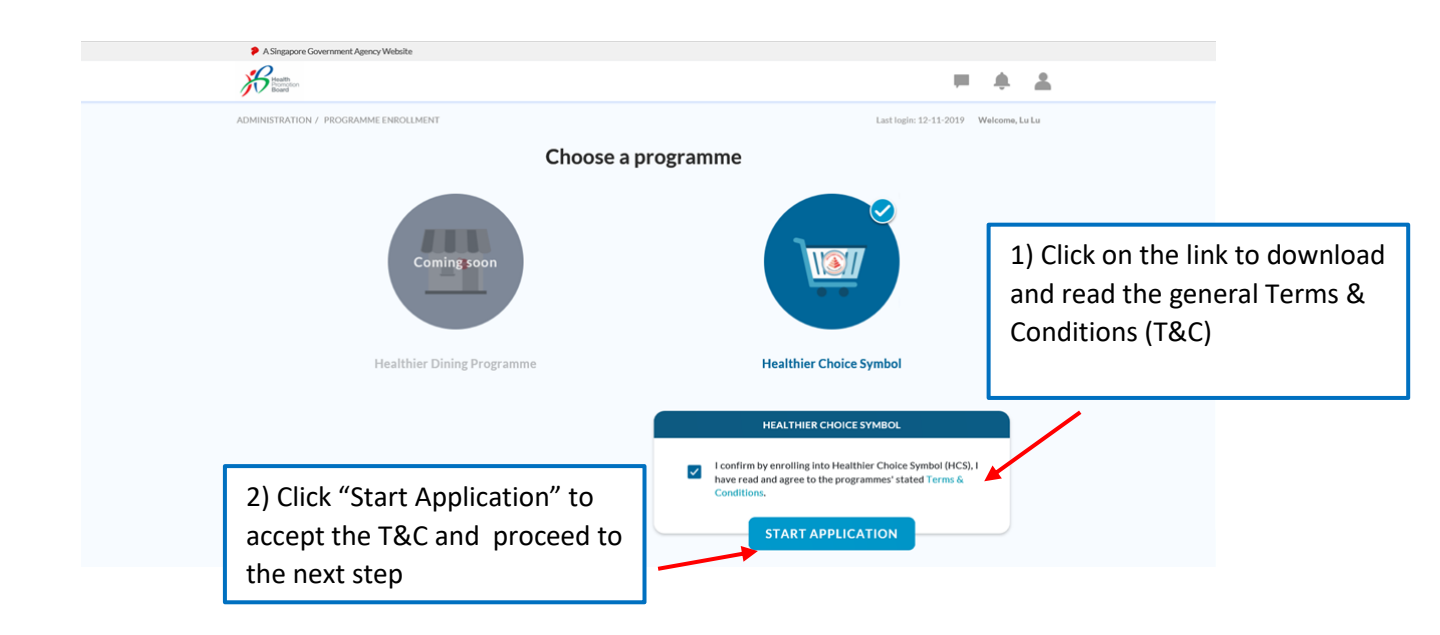

#### Step 4: Check Company Profile

- a. Check if the company's profile is correct
- b. If company profile is not filled or needs updating, you may click on "Get My Company Information from ACRA" button to update the details directly from ACRA. Alternatively, you can key the information into the box to update company details
- c. Only the company's Authorised Representative can update the Company Profile

## **Company and User Profile**

|                                   | COMPANY PROFILE |                      |               |
|-----------------------------------|-----------------|----------------------|---------------|
| Unique Entity Number              | Address Typ     | e *                  |               |
|                                   | Apt Blk         |                      | v             |
| GET MY COMPANY INFORMATION FROM A | CRA Block       | <b>Building name</b> | 2             |
| Company name *                    | Enter           | Enter buildin        | g name        |
| Enter company name                | Street name     | *                    |               |
| Website                           | Enter stree     | et name              |               |
| Enterwebsite                      | Country *       |                      |               |
| f company profile is not filled   | Enter coun      | try                  | v             |
| or needs to be updated please     | Floor           | Unit                 | Postal Code * |
| click 'Get My Company             | Enter           | Enter                | Enter         |
| Information from ACRA' or         |                 |                      |               |
| update in the boxes directly      |                 |                      |               |

#### Step 5: Key in your user profile

- a. You are only required to key in your own user profile.
- b. Please key in a valid email address. A One Time Password (OTP) will be sent to this email address to verify your email. Email notifications regarding the applications will also be sent to this email address.

| Title *                        |               |                                     |
|--------------------------------|---------------|-------------------------------------|
| Select one 🛛 🔻                 |               |                                     |
| First name *                   |               | Last name *                         |
| Enter first name               |               | Enter last name                     |
| Department *                   |               | Designation *                       |
| Enter department               |               | Enter designation                   |
| Country Code * Office number * | Office Ext    | Country Code Mobile number          |
| '123' Enter number             | '1234'        | '123' Enter number                  |
| Business email address *       |               | NRIC/FIN Role                       |
| Enter email address            | VERIFY EMAIL  | XXXXX385C Authorised representative |
| Enter OTP *                    |               |                                     |
|                                |               | Password (OTP)                      |
|                                | o your email) |                                     |

c. A pop-up message will inform you that the OTP has been sent to the email address you entered.

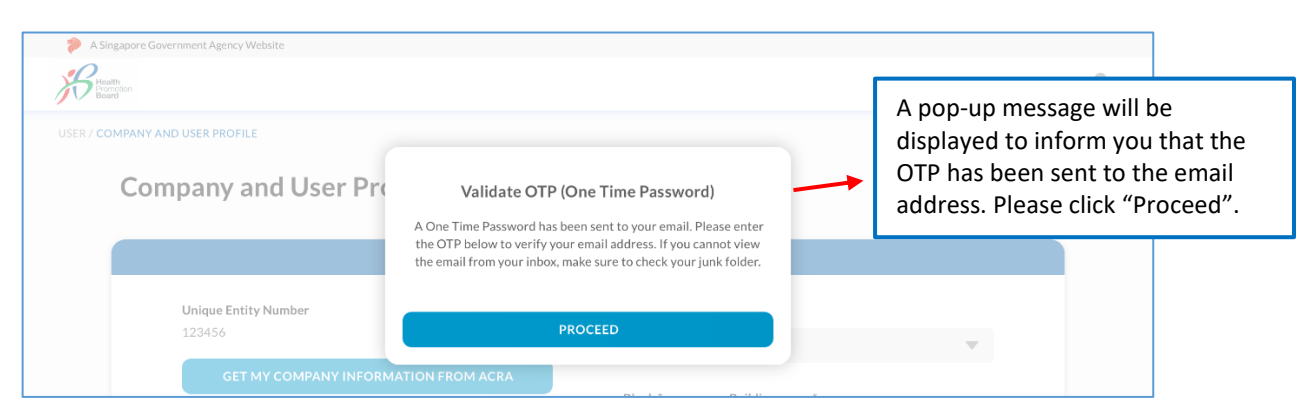

d. If you did not receive the OTP or have made an error in the email address, you can request to have the OTP to be resent.

| Business email address *<br>email@email.com                             | RESEND OTP (2:00)   | NRIC/FIN<br>XXXXX385C | Role<br>Authorised representative                                                                     |
|-------------------------------------------------------------------------|---------------------|-----------------------|----------------------------------------------------------------------------------------------------|
| Enter OTP *<br>Enter OTP<br>(Please enter the 6 digits alphanumeric OTP | sent to your email) |                       | This countdown timer indicate<br>how long you need to wait before<br>you can request for the new OTP. |
|                                                                         |                     |                       | CANCEL                                                                                                |

e. Key in the OTP that you received and click "Save". You will be directed to the Supplemental Agreement page.

| Business email address * | NRIC/FIN<br>XXXXX385C | Role<br>Authorised representative |
|--------------------------|-----------------------|-----------------------------------|
| Enter OTP *              | Enter th              | he OTP and click "Save".          |
|                          | to your email)        |                                   |
|                          |                       | CANCEL                            |

#### Step 6: Accept the Supplemental Agreement

- a. Please scroll to read the Supplemental Agreement. Only the Authorised Representative can accept the Supplemental Agreement on behalf of the company.
- b. Companies with an existing valid LA would have to accept the Supplemental Agreement to continue using the HCS on HCS approved products.
- c. Companies would not be able to submit applications until the Supplemental Agreement is accepted.
- d. Companies who did not accept the Supplemental Agreement **within 2 months** would have their products in the LA automatically rejected by the system. Companies would need to reapply if you intend to continue carrying the HCS for these products.

|                                                                      |                                                                                                    |                                                                                                    |                                                                                                    |                                                                                                    |                                                                                                    |                                                                                                    | · _                                                                                                    |        |
|----------------------------------------------------------------------|----------------------------------------------------------------------------------------------------|----------------------------------------------------------------------------------------------------|----------------------------------------------------------------------------------------------------|----------------------------------------------------------------------------------------------------|----------------------------------------------------------------------------------------------------|----------------------------------------------------------------------------------------------------|----------------------------------------------------------------------------------------------------|--------|
| ES / l                                                               | LICENCE AGREEMENT (LA)                                                                                                    | VIEW LICENCE AGRE                                                                                                    | EMENT                                                                                                    |                                                                                                    | La:                                                                                                    | st login 40 Dec 40 Web                                                                                                    | Ti T                                                                                                    |        |
| ase                                                                  | Acknowled                                                                                                    | ge the Lic                                                                                                    | ence Agreem                                                                                                    | ent                                                                                                    |                                                                                                    | Please s                                                                                                    | scroll to re                                                                                                    | ad the |
|                                                                      |                                                                                                    |                                                                                                    |                                                                                                    |                                                                                                    |                                                                                                    | Suppler                                                                                                    | nental Agr                                                                                                    | eement |
| e get                                                                | the Authorised Represent                                                                                                    | ative of the company t                                                                                                    | accept the Licence Agreeme                                                                                                    | nt before continuing with your                                                                                                    | applications.                                                                                                    |                                                                                                    |                                                                                                    |        |
|                                                                      |                                                                                                    |                                                                                                    |                                                                                                    |                                                                                                    |                                                                                                    |                                                                                                    |                                                                                                    |        |
| This S                                                               | Supplemental Agreement                                                                                                    | No. 1 ("Supplemental                                                                                                    | Agreement") is dated 18-Dec                                                                                                    | c-19 and made between:                                                                                                    |                                                                                                    |                                                                                                    |                                                                                                    |        |
| 1)                                                                   | HEALTH PROMOTION<br>Singapore 168937 (he                                                                                                    | BOARD, corporation<br>einafter referred to a                                                                                                    | constituted under the Healt<br>s the "Licensor"); and                                                                                                    | th Promotion Board Act (Cap. 1                                                                                                    | 122B) and having its main offi                                                                                              | ce at 3 Second Hospital A                                                                                                    | venue,                                                                                                    |        |
| 2)                                                                   | UPUZTH YZXH (UEN<br>(hereinafter referred t<br>(each a "Party" and col                                                                                                    | No. ), a c<br>o as the "Licensee").<br>lectively, the "Parties"                                                                                                    | ompany incorporated and ha                                                                                                    | aving its registered address at (                                                                                                    | 01 Serangoon Avenue 4 #01-1                                                                                                 | 01 ABC Singapore 12312                                                                                                    |                                                                                                    |        |
| BACH                                                                 | KGROUND                                                                                                    |                                                                                                    |                                                                                                    |                                                                                                    |                                                                                                    |                                                                                                    |                                                                                                    |        |
| (A)                                                                  | The Parties entered in                                                                                                    | o a licence agreemen                                                                                                    | t dated                                                                                                    |                                                                                                    |                                                                                                    |                                                                                                    |                                                                                                    |        |
| (B)                                                                  | Pursuant to Clause 11<br>Supplemental Agreem                                                                                                    | B) of the Licence Agre<br>ent.                                                                                                    | ement, the Parties have agre                                                                                                    | eed to amend the Licence Agre                                                                                                    | ement on and subject to the t                                                                                               | erms and conditions of th                                                                                                    | is                                                                                                    |        |
| C)                                                                   | This Supplemental Age                                                                                                    | eement amends the L                                                                                                    | cence Agreement                                                                                                    |                                                                                                    |                                                                                                    |                                                                                                    |                                                                                                    |        |
| T IS /                                                               | AGREED AS FOLLOWS:-                                                                                                    |                                                                                                    |                                                                                                    |                                                                                                    |                                                                                                    |                                                                                                    |                                                                                                    |        |
| 1.                                                                   | CONSTRUCTION AN                                                                                                    | INTERPRETATION                                                                                                    |                                                                                                    |                                                                                                    |                                                                                                    |                                                                                                    |                                                                                                    |        |
| 1.1.                                                                 | As from the Effective I<br>shall be considered as<br>and shall remain in full                                                                                                    | Date, the Licence Agre<br>part of the Licence Ag<br>force and effect in ac                                                                                                    | ement shall be read together<br>reement. Save as amended by<br>cordance to its terms.                                                                                                    | with this Supplemental Agree<br>y the Supplemental Agreement                                                                                                    | ment as one document and th<br>t, the terms of the Licence Age                                                              | is Supplemental Agreeme<br>reement are hereby confi                                                                              | ent<br>rmed                                                                                                    |        |
|                                                                      |                                                                                                    |                                                                                                    |                                                                                                    |                                                                                                    |                                                                                                    |                                                                                                    |                                                                                                    |        |
| 1.2.                                                                 | In the event of any cor                                                                                                    | flict or inconsistency                                                                                                    | petween any of the terms of t                                                                                                    | this Supplemental Agreement                                                                                                    | with any of the terms of the Li                                                                                             | icence Agreement, the ter                                                                                                    | ms of                                                                                                    |        |
| 1.2.                                                                 | In the event of any cor<br>this Supplemental Agr                                                                                                    | flict or inconsistency<br>eement shall prevail.                                                                                                    | between any of the terms of t                                                                                                    | this Supplemental Agreement (                                                                                                    | with any of the terms of the Li                                                                                             | icence Agreement, the ter                                                                                                    | ms of                                                                                                    |        |
| 1.2.<br>2.                                                           | In the event of any cor<br>this Supplemental Agr<br>EFFECTIVE DATE                                                                                                    | flict or inconsistency  <br>eement shall prevail.                                                                                                    | between any of the terms of t                                                                                                    | this Supplemental Agreement (                                                                                                    | with any of the terms of the Li                                                                                             | icence Agreement, the ter                                                                                                    | rms of                                                                                                    |        |
| 1.2.<br>2.                                                           | In the event of any cor<br>this Supplemental Agr<br>EFFECTIVE DATE                                                                                                    | flict or inconsistency l<br>eement shall prevail.                                                                                                    | between any of the terms of t                                                                                                    | this Supplemental Agreement v                                                                                                    | with any of the terms of the Li                                                                                             | cence Agreement, the ter                                                                                                    | ms of                                                                                                    |        |
| 1.2.<br>2.<br>A Sings                                                | In the event of any cor<br>this Supplemental Agr<br>EFFECTIVE DATE<br>apore Government Agency Web<br>agence Application                                                                                                    | flict or inconsistency l<br>reement shall prevail.<br>te<br>Resources                                                                                                    | between any of the terms of t                                                                                                    | this Supplemental Agreement v                                                                                                    | with any of the terms of the Li                                                                                             | icence Agreement, the ter                                                                                                    | ens of                                                                                                    |        |
| 1.2.<br>2.<br>A Sings<br>Head<br>Book<br>Cl<br>To                    | In the event of any cor<br>this Supplemental Agr<br>EFFECTIVE DATE<br>appre Government Agency Web<br>appre Government Agency Web<br>Application<br>tear Space<br>ensure maximum legibility                                                                                                    | flict or inconsistency i<br>sement shall prevail.<br>ite<br>Resources<br>and visibility, always u<br>and visibility, always u                                                                                                    | Administration                                                                                                    | this Supplemental Agreement v                                                                                                    | with any of the terms of the Li                                                                                             | cence Agreement, the ter                                                                                                    | e all and a second second seco |        |
| 1.2.<br>2.<br>A Singu<br>Board<br>Cl<br>To<br>str<br>M               | In the event of any cor<br>this Supplemental Agr<br>EFFECTIVE DATE<br>appre Government Agency Web<br>man Application<br>lear Space<br>ensure maximum legibility<br>enfrom the tip of the pyra<br>inimum size for Corporate                                                                                                    | flict or inconsistency in<br>evenent shall prevail.<br>Resources<br>and visibility, always un<br>rid in the HCS. This als<br>Collaterals application                                                                                                    | Administration                                                                                                    | this Supplemental Agreement v                                                                                                    | with any of the terms of the Li                                                                                             | cence Agreement, the ter                                                                                                    | e e                                                                                                    |        |
| 1.2.<br>A Singu<br>Cl<br>To<br>stu<br>M<br>To<br>wl                  | In the event of any cor<br>this Supplemental Agr<br>EFFECTIVE DATE<br>appre Government Agency Web<br>man Application<br>fear Space<br>ensure maximum legibility<br>eps from the tip of the pyra<br>ininum size for Corporate<br>maintain legibility, the Tra-<br>hen layout space is extremo                                                                                                    | flict or inconsistency in the second second | Administration<br>Administration<br>the appropriate amount of c<br>o applies to the Approved Desi<br>smaller than 8mm wide, unless                                                                                                    | this Supplemental Agreement of<br>lear space around the Trademar<br>criptor(s).                                                                                           | with any of the terms of the Li                                                                                             | cence Agreement, the ter                                                                                                    | 2 2                                                                                                    |        |
| 1.2.<br>2.<br>A Singu<br>Base<br>CI<br>To<br>Star<br>M<br>To<br>with | In the event of any cor<br>this Supplemental Agr<br>EFFECTIVE DATE<br>appre Government Agency Web<br>appre Government Agency Web<br>approximation Agency Web<br>approximation Agency Web<br>appr | flict or inconsistency in<br>event shall prevail.<br>Ite<br>Resources<br>and visibility, always us<br>ind in the HCS. This ais<br>Collaterals application<br>emarkshould ever be<br>y limited.                                                                                                    | Administration<br>Administration<br>te the appropriate amount of cl<br>applies to the Approved Desi<br>smaller than 8mm wide, unless                                                                                                    | this Supplemental Agreement of<br>lear space around the Trademar<br>criptor(s).                                                                                           | with any of the terms of the Li                                                                                             | cence Agreement, the ter                                                                                                    | 2 2                                                                                                    |        |
| 1.2.<br>2.<br>Cl<br>To<br>str<br>To<br>with                          | In the event of any cor<br>this Supplemental Agr<br>EFFECTIVE DATE<br>appre Government Agency Web<br>man Application<br>tear Space<br>ensure maximum legibility, the Tra-<br>hen layout space is extreme                                                                                                    | flict or inconsistency i<br>evenent shall prevall.                                                                                                    | Administration<br>Administration<br>the the appropriate amount of coordinates<br>applies to the Approved Deso<br>smaller than 8mm wide, unless<br><b>Market States States Sta</b> | Itear space around the Trademar<br>criptor(s).<br>s otherwise approved by the Lice                                                                                        | with any of the terms of the Li<br>k. The clear space is determined<br>ensor in writing. The minimum s                      | cence Agreement, the ter                                                                                                    | ms of                                                                                                    |        |
| A Singu<br>Cl<br>To<br>stu<br>M<br>To<br>wh                          | In the event of any cor<br>this Supplemental Agr<br>EFFECTIVE DATE                                                                                                    | flict or inconsistency i<br>eement shall prevall.<br>te<br>Resources<br>and visibility, always u<br>and a visibility, always u<br>and a the HCS. This ais<br>Collaterals application<br>temarkshould never be<br>y limited.                                                                                                    | Administration<br>Administration<br>the the appropriate amount of co<br>o applies to the Approved Desi<br>smaller than 8mm wide, unless<br><b>Mealthier O</b><br>Availab                                                                                                    | this Supplemental Agreement of<br>lear space around the Trademar<br>criptor(s).<br>s otherwise approved by the Lice<br>options                                            | with any of the terms of the Li                                                                                             | cence Agreement, the ter                                                                                                    | 2 2                                                                                                    |        |
| A Sing:<br>Cl Too<br>Star<br>Too wh                                  | In the event of any cor<br>this Supplemental Agr<br>EFFECTIVE DATE<br>appre Government Agency Web<br>man Application<br>hear Space<br>to ensure maximum legibility<br>approximation the tip of the gyra<br>maintain legibility, the Tra-<br>hen layout space is extremed                                                                                                    | flict or inconsistency i<br>eement shall prevail.<br>te<br>Resources<br>and visibility, always u<br>ind in the HCS. This ais<br>Collaterals application<br>femarkshould never be<br>y limited.<br>x Height [<br>to below, I hereby agr                                                                                                    | Administration<br>Administration<br>the the appropriate amount of cl<br>applies to the Approved Desi<br>smaller than 8mm wide, unless<br>smaller than 8mm wide, unless<br>the application of the state of the state<br>Healthier O<br>Availab                                                                                                    | lear space around the Trademar<br>criptor(s).<br>s otherwise approved by the Lice                                                                                         | with any of the terms of the Li<br>k. The clear space is determined<br>ensor in writing. The minimum s<br>ensor in writing. | cence Agreement, the ter                                                                                                    | ms of                                                                                                    |        |
| 1.2.<br>2.<br>Cl To<br>str<br>To<br>will                             | In the event of any cor<br>this Supplemental Agr<br>EFFECTIVE DATE<br>appre Government Agency Web<br>man Application<br>tear Space<br>are space<br>and the space of the pry<br>are from the tip of the pry<br>are from the tip of the pry<br>are from the pry<br>are from the pry<br>a                                                                         | flict or inconsistency i<br>eement shall prevail.                                                                                                    | Administration<br>Administration<br>the the appropriate amount of coordinates<br>smaller than 8mm wide, unless<br>where the appropriate amount of coordinates<br>smaller than 8mm wide, unless<br>Healthier O<br>Availab                                                                                                    | this Supplemental Agreement of<br>lear space around the Trademar<br>criptor(s).<br>s otherwise approved by the Lice<br>options<br>options<br>ugreement                    | with any of the terms of the Li                                                                                             | cence Agreement, the ter<br>end by the height of the first 2<br>size should only be used<br>ize should only be used              | ms of                                                                                                    |        |
| 1.2.<br>2.<br>CI<br>To<br>stu<br>Wh<br>By c                          | In the event of any cor<br>this Supplemental Agr<br>EFFECTIVE DATE                                                                                                    | flict or inconsistency i<br>eement shall prevail.<br>te<br>Resources<br>and visibility, always u<br>mid in the HCS. This ais<br>Collaterals application<br>temarkshould never be<br>y limited.<br>x Height [<br>to below, 1 hereby agr<br>Please c<br>Agree" t                                                                                                    | Administration<br>Administration<br>the appropriate amount of co-<br>applies to the Approved Des-<br>smaller than 8mm wide, unless<br><b>Second Second S</b> | this Supplemental Agreement of<br>lear space around the Trademar<br>criptor(s).<br>s otherwise approved by the Lie<br>potions<br>options<br>of<br>exement<br>and click "I | with any of the terms of the Li                                                                                             | icence Agreement, the ter<br>end by the height of the first 2<br>alze should only be used<br>alze should only be used<br>i AGREE | ms of                                                                                                    |        |

## Step 7: You may proceed to submit applications

After accepting the Supplemental Agreement, you will be directed to "Manage Applications" Page.

| lanage Application | 5                  |            |                   | 0               | + ADD NEW APPLICATI              |
|--------------------|--------------------|------------|-------------------|-----------------|----------------------------------|
| Application Number | Product Name       |            |                   |                 | Q SEARCH                         |
| ADVANCE SEARCH ·   |                    |            |                   |                 |                                  |
| (Total Results: 8) |                    |            |                   |                 |                                  |
| APPLICATION STATUS | APPLICATION NUMBER | BRAND NAME | PRODUCT NAME      | SUBMISSION DATE | ASSIGNED TO                      |
| NEW                | HC5190140          | Brand 1    | tasty drink       | 10-Dec-19       |                                  |
|                    |                    |            |                   |                 | <ul> <li>1/1 peckapes</li> </ul> |
| OPEN               | HC5190126          | Test 88    | Test BB Product 1 | 06-Dec-19       | Chilee                           |
|                    |                    |            |                   |                 | <ul> <li>3/3 paskapes</li> </ul> |
| COMPLETED          | HC5190022          | PLAA       | PLAAA             | 03-Dec-19       | Rebecca Lee                      |
|                    |                    |            |                   |                 | <ul> <li>1/1.peckapes</li> </ul> |

# First time Log in – Authorised Representative (companies with no valid Licence Agreement)

As the company's Authorised Representative, you will be the first person in the company to log in.

If your company has **no existing valid Licence Agreement** (LA), you would be required to do the following steps during first log in. Your company would not be able to submit applications if these steps are not done.

Step 1: Login to the new Online Application system

- Step 2: Select "Healthier Choice Symbol"
- Step 3: Accept the general Terms and Conditions
- Step 4: Check Company Profile
- Step 5: Key in your user profile

Step 6: You may be prompted to accept the LA if your company has one HCS approved product. Please accept the LA within 2 weeks. Failing to do so, application submission would not be able to proceed and after 2 weeks, the product(s) in the LA will be rejected. Re-application is necessary if company still wants the HCS on the product(s).

Step 7: You may proceed to submit applications

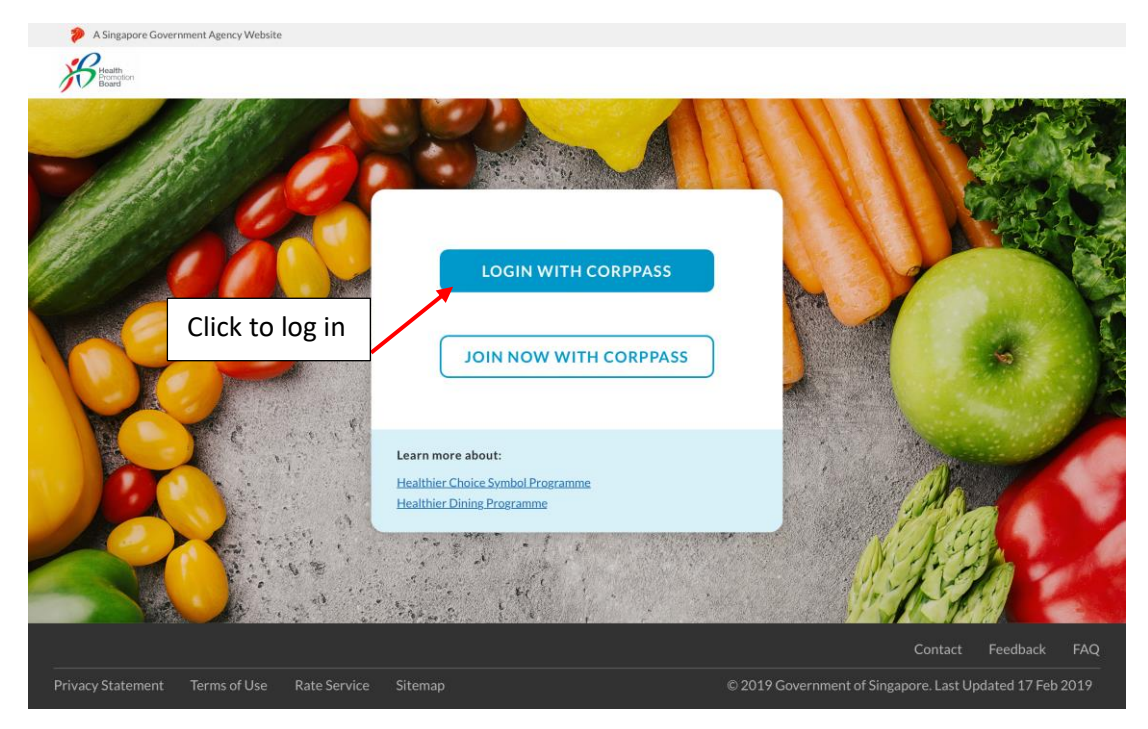

#### Step 1: Please go to https://healthier-choice.hpb.gov.sg and login using CorpPass

#### Step 2: In "Choose a Programme" page, select "Healthier Choice Symbol"

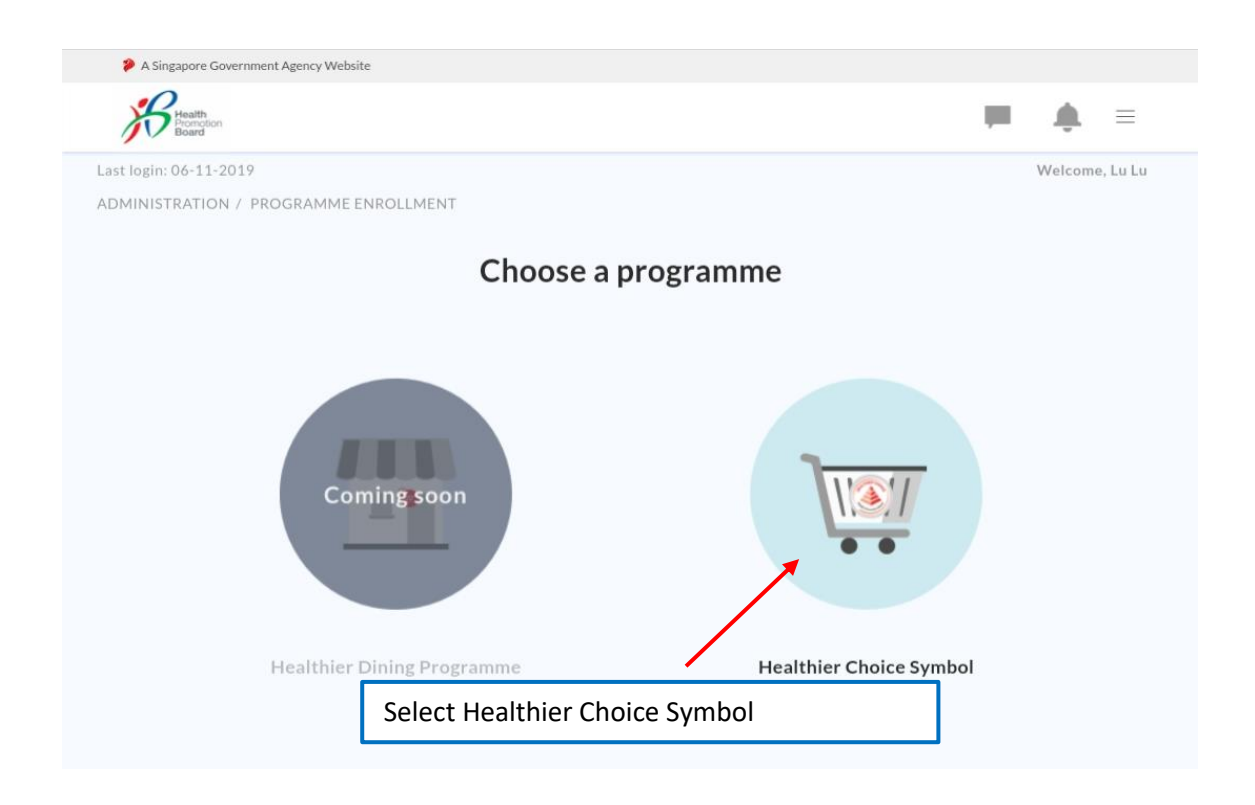

#### Step 3: Accept the general Terms and Conditions and click on Start Application to proceed

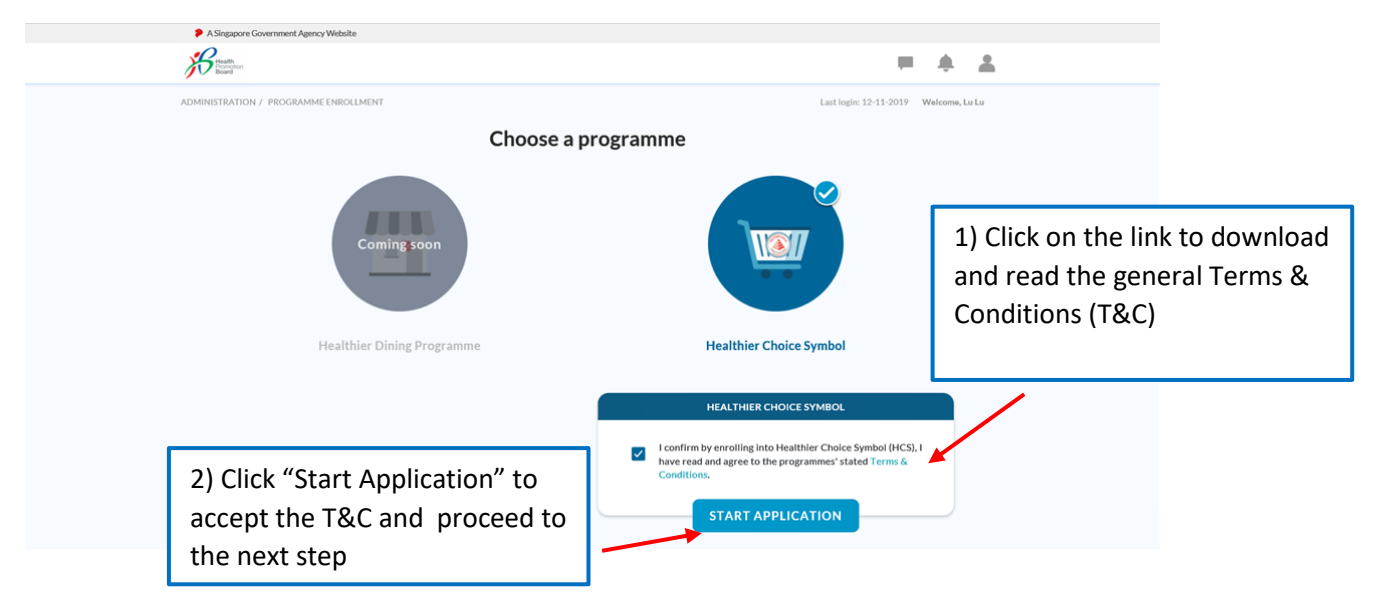

#### Step 4: Check Company Profile

- a. Check if the company's profile is correct
- b. If company profile is not filled or needs updating, you may click on "Get My Company Information from ACRA" button to update the details directly from ACRA. Alternatively, you can key the information into the box to update company details
- c. Only the company's Authorised Representative can update the Company Profile

## **Company and User Profile**

|                                   | COMPANY PROFILE |               |               |
|-----------------------------------|-----------------|---------------|---------------|
| Unique Entity Number              | Address Ty      | pe *          |               |
|                                   | Apt Blk         |               | ~             |
| GET MY COMPANY INFORMATION FROM A | Block           | Building name | e             |
| Company name *                    | Enter           | Enter buildin | ng name       |
| Enter company name                | Street nam      | e *           |               |
| Website                           | Enter stre      | et name       |               |
| Enter website                     | Country *       |               |               |
| f company profile is not filled   | Enter cou       | ntry          | Ŧ             |
| proceeds to be undated please     | Floor           | Unit          | Postal Code * |
| click 'Get My Company             | Enter           | Enter         | Enter         |
| nformation from ACRA' or          |                 |               |               |
| update in the boxes directly      |                 |               |               |

#### Step 5: Key in your user profile

- f. You are only required to key in your own user profile.
- g. Please key in a valid email address. A One Time Password (OTP) will be sent to this email address to verify your email. Email notifications regarding the applications will also be sent to this email address.

| Title *                        |               |                                     |
|--------------------------------|---------------|-------------------------------------|
| Select one 🛛 🐨                 |               |                                     |
| First name *                   |               | Last name *                         |
| Enter first name               |               | Enter last name                     |
| Department *                   |               | Designation *                       |
| Enter department               |               | Enter designation                   |
| Country Code * Office number * | Office Ext    | Country Code Mobile number          |
| '123' Enter number             | '1234'        | '123' Enter number                  |
| Business email address *       |               | NRIC/FIN Role                       |
| Enter email address            | VERIFY EMAIL  | XXXXX385C Authorised representative |
| Enter OTP *                    |               |                                     |
|                                | F             | Password (OTP)                      |
|                                | o your email) |                                     |

h. A pop-up message will inform you that the OTP has been sent to the email address you entered.

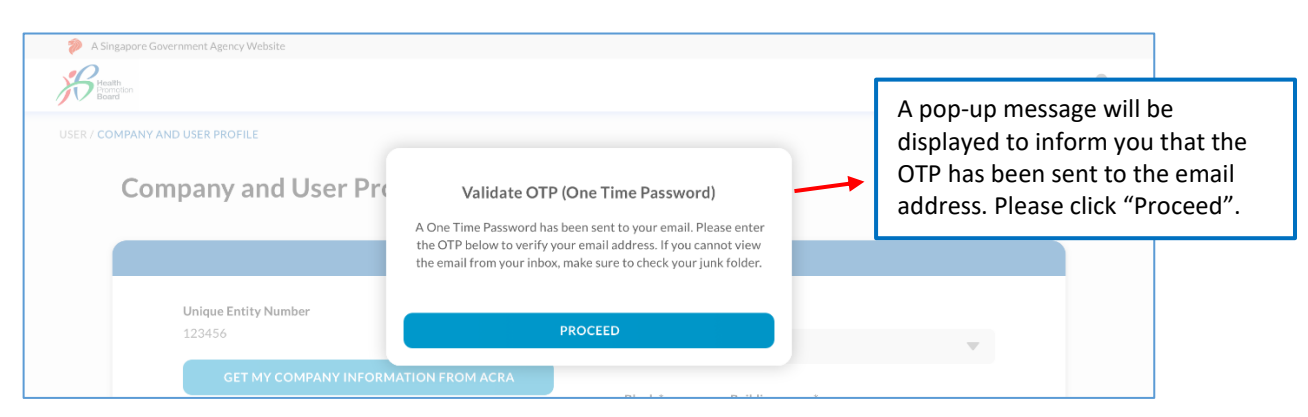

i. If you did not receive the OTP or have made an error in the email address, you can request to have the OTP to be resent.

| Business email address *<br>email@email.com                           | RESEND OTP (2:00)      | NRIC/FIN<br>XXXXX385C | Role<br>Authorised representative                                                                     |   |
|-----------------------------------------------------------------------|------------------------|-----------------------|----------------------------------------------------------------------------------------------------|---|
| Enter OTP *<br>Enter OTP<br>(Please enter the 6 digits alphanumeric O | TP sent to your email) |                       | This countdown timer indicate<br>how long you need to wait before<br>you can request for the new OTP. | ] |
|                                                                       |                        |                       | CANCEL                                                                                                | _ |

## j. Key in the OTP that you received and click "Save".

| Business email address *<br>Enter email address | VERIFY EMAIL       | NRIC/FIN<br>XXXXX385C | Role<br>Authorised representative |
|-------------------------------------------------|--------------------|-----------------------|-----------------------------------|
| Enter OTP *                                     |                    | Enter the             | e OTP and click "Save".           |
|                                                 | ent to your email) |                       |                                   |
|                                                 |                    |                       | CANCEL                            |

Step 6: You may be prompted with the Licence Agreement (LA) if your company has **one approved HCS product**. Please accept the Licence Agreement (LA)

- a. Please scroll to read the Licence Agreement. Only the Authorised Representative can accept the Supplemental Agreement on behalf of the company.
- b. Companies would not be able to submit applications until the LA is accepted.
- c. Companies who did not accept the LA **within 2 weeks** would have their products in the LA automatically rejected by the system. Companies would need to re-apply if you intend to continue carrying the HCS for these products.

| A Singapor                   | e Government Agency Website                                                                                                    |                                                                                                    |
|------------------------------|----------------------------------------------------------------------------------------------------|----------------------------------------------------------------------------------------------------|
| Health<br>Promotion<br>Board | Application Resources Administration                                                                                                    | the time of the second second |
| OURCES / I                   | LICENCE AGREEMENT (LA) / VIEW LICENCE AGREEMENT Last login                                                                                                    | : 18-Dec-19 Welcome, Tien Tran                                                                                                    |
| lease                        | Acknowledge the Licence Agreement                                                                                                    |                                                                                                    |
| Please get                   | the Authorised Representative of the company to accept the Licence Agreement before continuing with your applications.                                                                                                    | Please scroll to read the License                                                                                                    |
| THIS                         | AGREEMENT is made on 18-Dec-19 between-                                                                                                    | Agreement                                                                                                    |
| (1)                          | HEALTH PROMOTION BOARD, corporation constituted under the Health Promotion Board Act (Cap. 122B) and having its main office at 3                                                                                                    | Second Hospital Avenue,                                                                                                    |
| (2)                          | Singapore 188937 (hereinafter referred to as the "Licensor"); and<br>UPUZTH YZXH (UEN No. ), a company incorporated and having its registered address at 01 Serangoon Avenue 4 #01-01 AB<br>(hereinafter referred to as the "Licensee").                                                                                                    | C Singapore 12312                                                                                                    |
|                              | (each a "Party" and collectively, the "Parties")                                                                                                    |                                                                                                    |
| WHE                          | REAS:-                                                                                                    |                                                                                                    |
| (A)                          | The Licensee is engaged in the business of manufacturing/distributing the Product(s) (defined below).                                                                                                    | to health information                                                                                                    |
| (6)                          | The Coensit was established within an its about to (reflective) and a second second se             | e environment for<br>hts, title and interest in                                                                                                    |
| (C)                          | The Licensee desires to obtain a non-exclusive and non-transferable right to use the Trademark on the Product(s), and avail itself of the ben<br>having the Product(s) acknowledged by the Licensor as being part of the Licensor's Healthier Choice Symbol Programme (more details of the<br>Choice Symbol Programme is Located on the Licensor's velocities at the Licensor's Healthier Choice Symbol Programme (more details of the<br>Choice Symbol Programme is Located on the Licensor's velocities at the Licensor's Healthier Choice Symbol Programme (more details of the<br>Choice Symbol Programme is Located on the Licensor's velocities at the Licensor's Healthier Choice Symbol Programme (more details of the Choice Symbol Programme) and the Licensor's velocities at the Licensor's Healthier Choice Symbol Programme (more details of the Choice Symbol Programme) and the Licensor's velocities at the Licensor's Healthier Choice Symbol Programme (more details of the Choice Symbol Programme) at the Licensor's velocities at the Licensor's Healthier Choice Symbol Programme) at the Licensor's Healthier Choice Symbol Programme) at the Licensor's velocities at the Licensor's Healthier Choice Symbol Programme) at the Licensor's velocities at the Licensor's Healthier Choice Symbol Programme) at the Licensor's velocities at the Licensor's Healthier Choice Symbol Programme) at the Licensor's velocities at the Licensor's Healthier Choice Symbol Programme) at the Licensor's velocities at the Licensor's Healthier Choice Symbol Programme) at the Licensor's velocities at the Licensor's Healthier Choice Symbol Programme) at the Licensor's velocities at the Licensor's Licensor's Healthier Choice Symbol Programme) at the Licensor's velocities at the Licensor's velocities at the Licensor's velocities at the Licensor's Velocities at the Licensor's Velocities at the Licensor's velocities at the Licensor's velocities at the Licensor's velocities at the Licensor's velocities at the Licensor's velocities at the Licensor's velocities at the Licensor's velocities at the | efits associated with<br>e Licensor's Healthler                                                                                                    |
| (D)                          | The Licensor is willing to grant the Licensee such non-exclusive and non-transferable right to use the Trademark on the Product(s) on the te                                                                                                    | rms and conditions                                                                                                    |
| NOW                          | Internated provided.                                                                                                    |                                                                                                    |
| 1                            |                                                                                                    |                                                                                                    |
| 1                            | a. In this Agreement, unless the subject or context otherwise requires, the following words and expressions shall have the following n                                                                                                    | leans                                                                                                    |
|                              | "Assendited Laboraton," shall refer to a laboraton, that is according by the Cianonara Assenditation Council                                                                                                    |                                                                                                    |
| 2 A Singar                   | nne Gruamment Asenny Wahrita                                                                                                    |                                                                                                    |
| Broat                        | Application Resources Administration                                                                                                    | -6 -69                                                                                                    |
| Board                        |                                                                                                    |                                                                                                    |
| To e                         | ar space<br>ensure maximum legibility and visibility, always use the appropriate amount of clear space around the Trademark. The clear space is determined by th                                                                                                    | e height of the first 2                                                                                                    |
| ste                          | ps from the tip of the pyramid in the HCS. This also applies to the Approved Descriptor(s).                                                                                                    |                                                                                                    |
| Mir                          | nimum size for Corporate Collaterals application<br>maintain lexibility the Trademarkshould never be smaller than 8mm wide unless otherwise approved by the Licenson in writing. The minimum size sh                                                                                                    | puld only be used                                                                                                    |
| whe                          | en layout space is extremely limited.                                                                                                    |                                                                                                    |
|                              |                                                                                                    |                                                                                                    |
|                              |                                                                                                    |                                                                                                    |
|                              | JTHIER CHO                                                                                                    |                                                                                                    |
|                              | x Height                                                                                                    |                                                                                                    |
|                              |                                                                                                    |                                                                                                    |
|                              | The second second                                                                                                    |                                                                                                    |
|                              | *** Promotion b                                                                                                    |                                                                                                    |
|                              | Healthier Options                                                                                                    |                                                                                                    |
|                              | Available                                                                                                    |                                                                                                    |
|                              |                                                                                                    |                                                                                                    |
|                              | Auditor Gross<br>Katadar                                                                                                    |                                                                                                    |
|                              |                                                                                                    |                                                                                                    |
| By cli                       | icking the <<"I agree">> button below, I hereby agree to the terms of the Licence Agreement                                                                                                    |                                                                                                    |
|                              |                                                                                                    |                                                                                                    |
|                              | Please check the box and click "I                                                                                                    |                                                                                                    |
|                              | Agree" if you accept the License                                                                                                    | Contact Feedback FAQ                                                                                                    |
| port Vulne                   | rability Privacy' Agroomont 9 Government of Singapor                                                                                                    | e. Last Updated 09 May 2019                                                                                                    |
|                              | Agreement                                                                                                    |                                                                                                    |
|                              |                                                                                                    |                                                                                                    |

## Step 7: You may proceed to submit applications

After accepting the LA, you will be directed to "Manage Applications" Page.

| lanage Applications | 5                  |            |                   | ŀ               | ADD NEW APPLICAT                 |
|---------------------|--------------------|------------|-------------------|-----------------|----------------------------------|
| Application Number  | Product Name       |            |                   |                 | Q, SEARCH                        |
| ADVANCE SEARCH .    |                    |            |                   |                 |                                  |
| (Total Results: 8)  |                    |            |                   |                 |                                  |
| APPLICATION STATUS  | APPLICATION NUMBER | BRAND NAME | PRODUCT NAME      | SUBMISSION DATE | ASSIGNED TO                      |
| NEW                 | HC5190140          | Brand 1    | tasty drink       | 10-Dec-19       |                                  |
|                     |                    |            |                   |                 | <ul> <li>1/1 peckapes</li> </ul> |
| OPEN                | HC5190126          | Test 88    | Test BB Product 1 | 06-Dec-19       | ChiLee                           |
|                     |                    |            |                   |                 | ▼ 3/3 peskaps                    |
| COMPLETED           | HC5190022          | PLAA       | PLAAA             | 03-Dec-19       | Rebecca Lee                      |
|                     |                    |            |                   |                 | <ul> <li>1/1 peckages</li> </ul> |

# First time Log in – HCS Staff

The company's Authorised Representative is the first person in the company to log in. If your role is a HCS Staff, please log in only after the company's Authorised Representative have completed the onboarding process.

If your company's Authorised Representative has enrolled to HCS, you would be required to do the following steps during first log in before proceeding to 'Manage Applications' page.

- Step 1: Login to the new Online Application system
- Step 2: Key in your user profile
- Step 3: You may proceed to submit applications

Step 1: Please go to https://healthier-choice.hpb.gov.sg and login using CorpPass

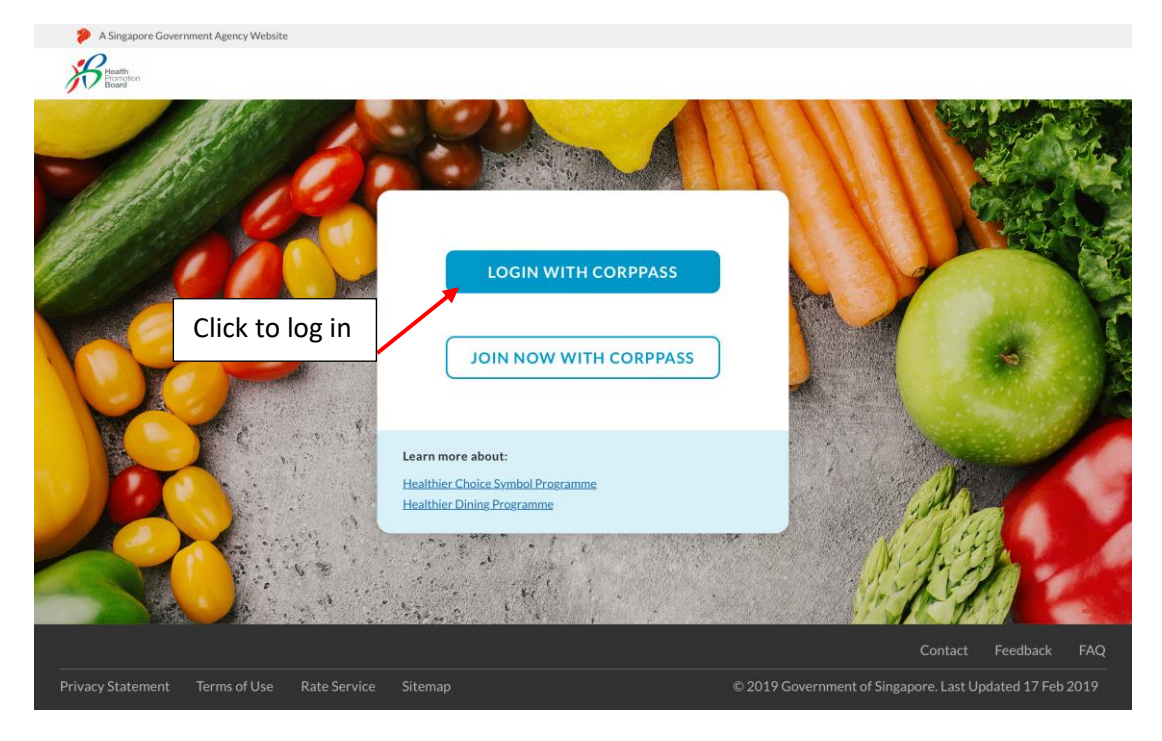

#### Step 2: Key in your user profile

- a. Please key in your user profile.
- b. Please key in a valid email address. A One Time Password (OTP) will be sent to this email address to verify your email. Email notifications regarding the applications will also be sent to this email address.

| Title *                        |              |                                                             |
|--------------------------------|--------------|-------------------------------------------------------------|
| Select one                     |              |                                                             |
| First name *                   |              | Last name *                                                 |
| Enter first name               |              | Enter last name                                             |
| Department *                   |              | Designation *                                               |
| Enter department               |              | Enter designation                                           |
| Country Code * Office number * | Office Ext   | Country Code Mobile number                                  |
| '123' Enter number             | '1234'       | '123' Enter number                                          |
| Business email address *       | VERIFY EMAIL | NRIC/FIN         Role           XXXXX385C         HCS Staff |
| Enter OTP *                    |              | Please click "Verify Email" to receive a Or                 |
|                                |              | Password (OTP)                                              |
|                                |              |                                                             |

c. A pop-up message will inform you that the OTP has been sent to the email address you entered.

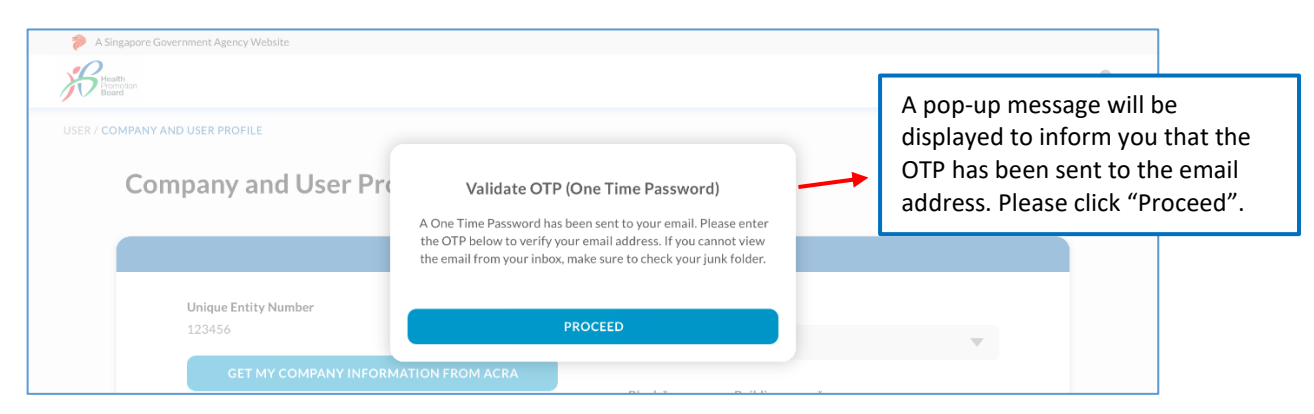

d. If you did not receive the OTP or have made an error in the email address, you can request to have the OTP to be resent.

| (Please enter the 6 digits alphanumeric OTP sent to your email) | email@gmail.com<br>Enter OTP *<br>Enter OTP | RESEND OTP (01:55)      | <br>This countdown timer<br>indicate how long you need to<br>wait before you can request<br>for the new OTP |
|-----------------------------------------------------------------|---------------------------------------------|-------------------------|----------------------------------------------------------------------------------------------------|
|                                                                 | (Please enter the 6 digits alphanumeric C   | )TP sent to your email) |                                                                                                    |

e. Key in the OTP that you received and click "Save". You will be directed the Manage Applications Page.

| email@gmail.com                                                 | MAIL *****474F | HCS Staff                |
|-----------------------------------------------------------------|----------------|--------------------------|
| Enter OTP *                                                     |                |                          |
|                                                                 | Enter t        | he OTP and click "Save". |
| (Please enter the 6 digits alphanumeric OTP sent to your email) |                | \                        |
|                                                                 |                | × *                      |

## Step 3: You may proceed to submit applications

After filling in your user profile, you will be directed to "Manage Applications" Page.

| anage Application  | 5                  |            |                   | 0               | ADD NEW APPLICAT                 |
|--------------------|--------------------|------------|-------------------|-----------------|----------------------------------|
| Application Number | Product Name       |            |                   |                 | Q SEARCH                         |
| ADVANCE SEARCH •   |                    |            |                   |                 |                                  |
| (Total Results: 8) |                    |            |                   |                 |                                  |
|                    | APPLICATION NUMBER | BRAND NAME | PRODUCT NAME      | SUBMISSION DATE | ASSIGNED TO                      |
| NEW                | HC5190140          | Brand 1    | tasty drink       | 10-Dec-19       |                                  |
|                    |                    |            |                   |                 | <ul> <li>1/1 peckapet</li> </ul> |
| CPEN               | HC5190126          | Test 88    | Test BB Product 1 | 06-Dec-19       | ChiLee                           |
|                    |                    |            |                   |                 | <ul> <li>3/3 peskapes</li> </ul> |
| COMPLETED          | HC5190022          | PLAA       | PLAAA             | 03-Dec-19       | RebeccaLee                       |
|                    |                    |            |                   |                 | <ul> <li>1/1.poslopu</li> </ul>  |

# HCS Staff – Unable to Proceed Error Pages

If you encounter any of the following pages, please refer to the information below for the steps to proceed to resolve the issue.

- 1) "You have not enrolled in any HPB programmes. Please contact your company's authorised representative."
  - This error message means that your company's Authorised Representative has not enrolled to HCS Programme.
  - Please contact your company's Authorised Representative to complete the onboarding process for the company.
    - For companies with existing Licence Agreement: Refer to Page 20 26
    - For companies with no existing Licence Agreement: Refer to Page 27 33

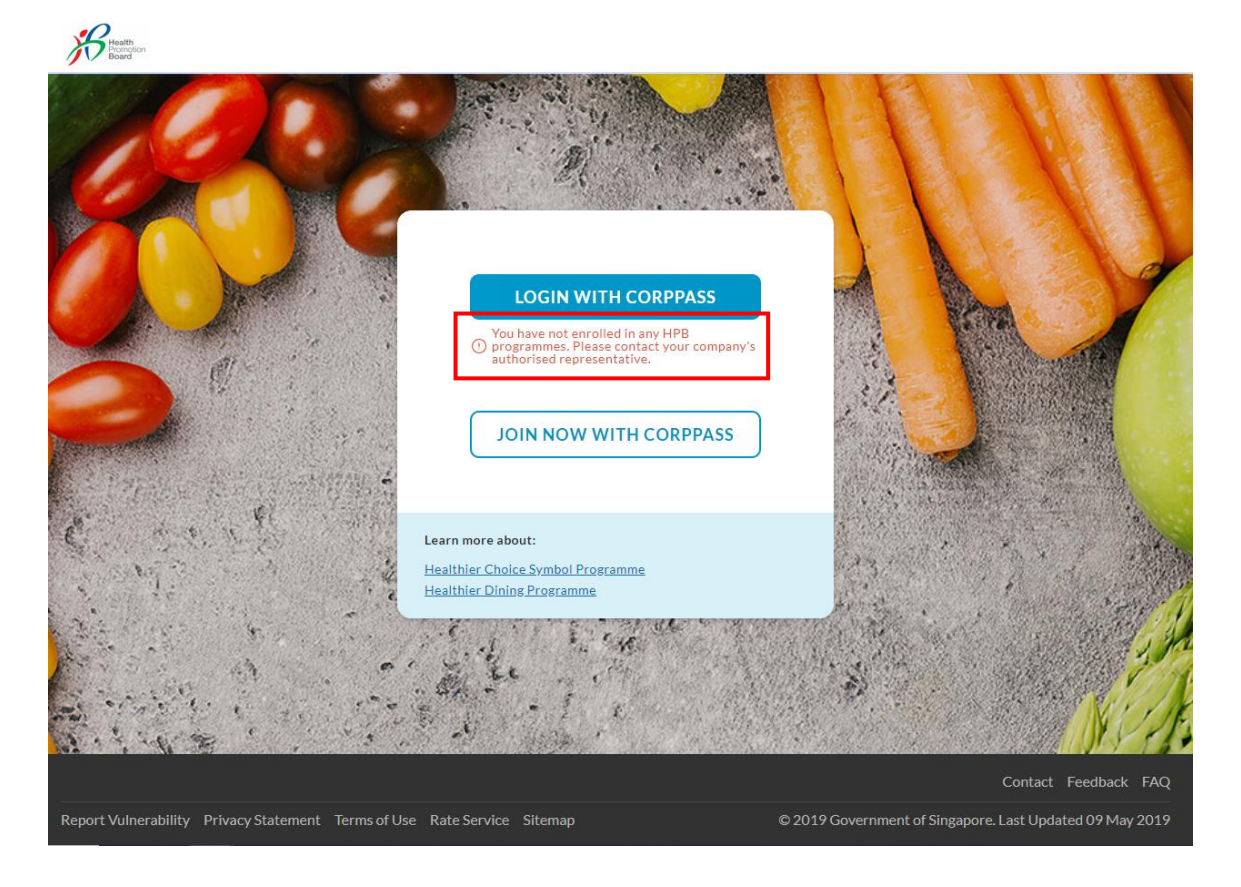

- 2) Supplemental Agreement Page and unable to accept Supplemental Agreement
  - This error means that your company's Authorised Representative has not accepted the Supplemental Agreement. Please contact the company's Authorised Representative to accept the Supplemental Agreement in order to submit HCS Applications.
  - Please refer to **Page 25** on how to accept the Supplemental Agreement for Authorised Representative

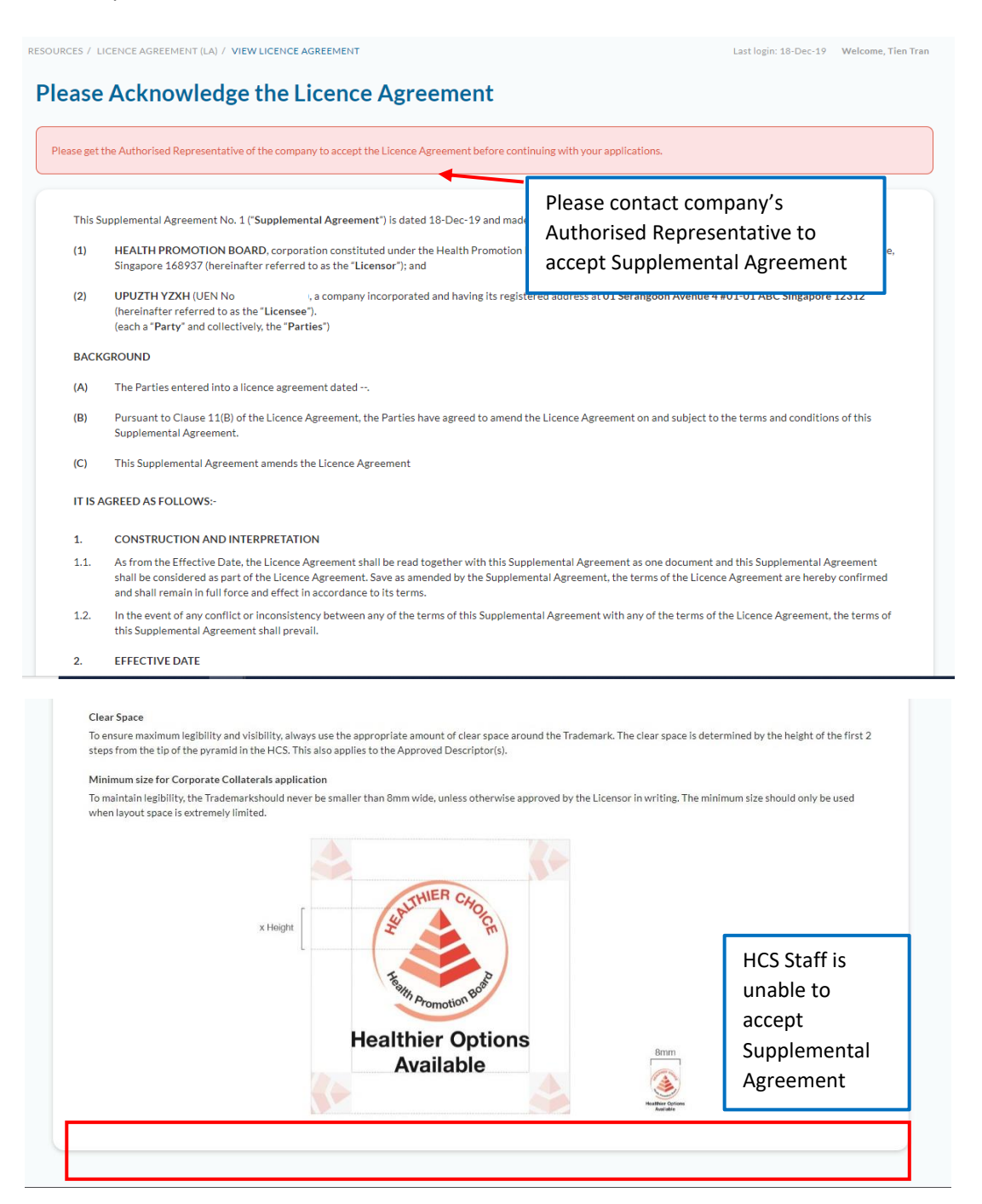

- 3) Licence Agreement Page and unable to accept Licence Agreement
  - This error means that your company's Authorised Representative has not accepted the Licence Agreement. Please contact the company's Authorised Representative to accept the Licence Agreement in order to submit HCS Applications.
  - Please refer to Page 32 on how to accept the Licence Agreement for Authorised Representative

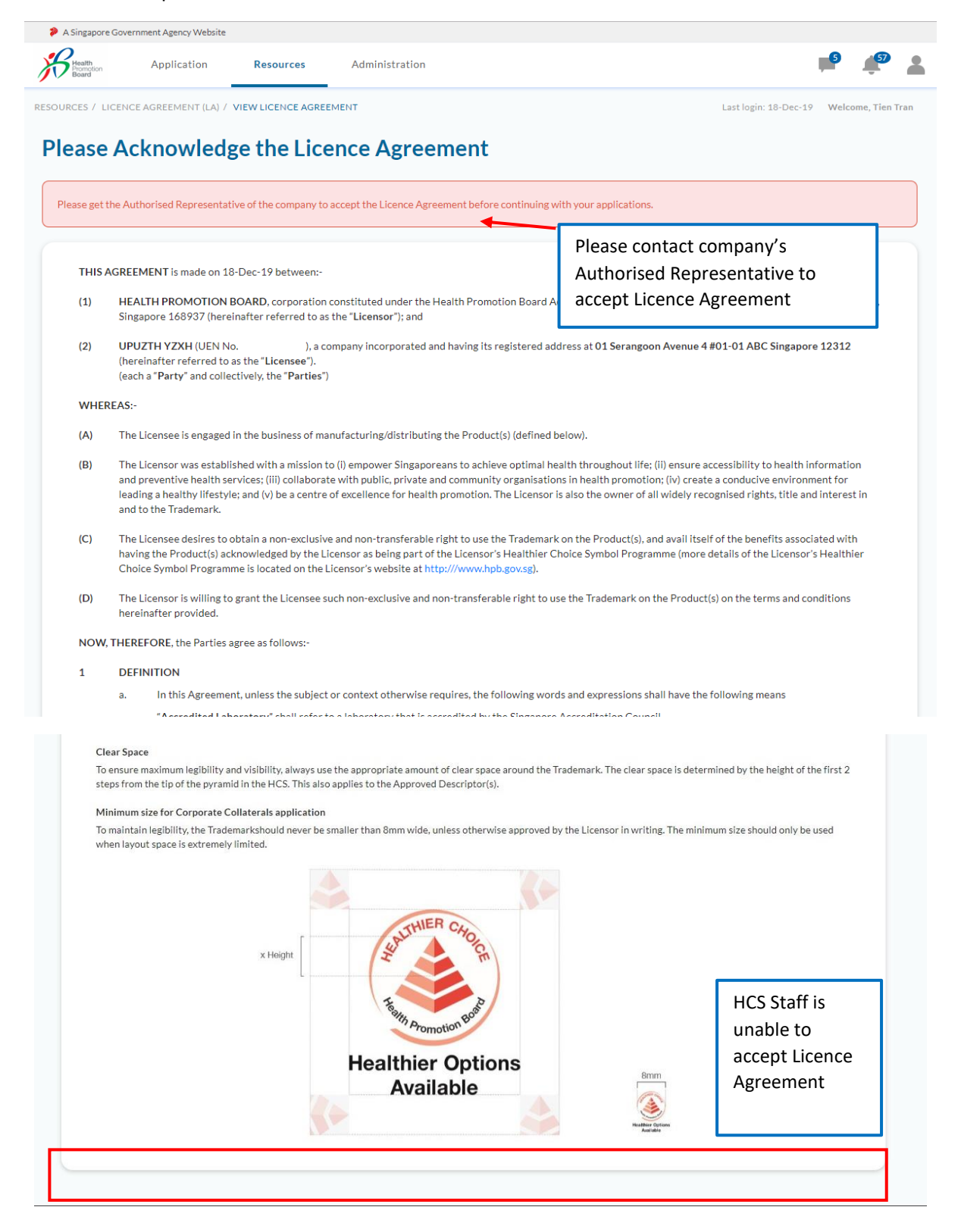

## Updating Company Profile – Authorised Representative

- a. Do note that **only the company's Authorised Representative** can update the Company Profile.
- b. **HCS Staff only can update the User Profile**. If the company wants to update the Company Profile, please contact the company's Authorised Representative to do so.

To update the Company's Profile, please refer to the following steps:

Step 1: Authorised Representative to log in. Click on the **icon** displayed at the top right corner of the page, then click on **My Account** 

| A Singapore Gov | vernment Agency Website |           |                |                                     |
|-----------------|-------------------------|-----------|----------------|-------------------------------------|
| Health          | Application             | Resources | Administration | 单 🏟                                 |
| APPLICATION / M | ANAGE APPLICATIONS      |           |                | Last login: 18-Dec. 19 💄 My Account |
| Manage          | e Applicatio            | ons       |                | + ADD NEW AFFEIGATION               |
| Applicat        | tion Number             | Pro       | duct Name      | Q SEARCH                            |
| ADVAN           | ICE SEARCH 🔻            |           |                |                                     |

Step 2: Click on **Edit** to update the Company Profile. You may click on "Get My Company Information from ACRA" button to update the details directly from ACRA. Alternatively, you can key the information into the box to update company details

**Edit Company and User Profile** 

| Unique Entity Number                 | Address Type * |               |               |  |
|--------------------------------------|----------------|---------------|---------------|--|
|                                      | Overseas Ad    | dress         | Ŧ             |  |
| GET MY COMPANY INFORMATION FROM ACRA | Block          | Building name |               |  |
| Company name *                       | 01             | ABC           |               |  |
| UPUZTHSSSZUSZSUUSZ YZXH              |                |               |               |  |
| Wahrita                              | Street name *  |               |               |  |
| Enterwebsite                         | STREET         |               |               |  |
| Linei website                        | Country *      |               |               |  |
|                                      | Singapore      |               | v             |  |
|                                      | Floor          | Unit          | Postal Code * |  |
|                                      | 01             | 01            | 123456        |  |

Step 3: After updating the Company Profile, please click **Save** to make the changes.

| Title *                                     |                     |               |               |
|---------------------------------------------|---------------------|---------------|---------------|
| Mr 👻                                        |                     |               |               |
| First Name *                                |                     | Last Name *   |               |
| Boss                                        |                     | Man           |               |
| Department *                                |                     | Designation * |               |
| CEO Office                                  |                     | CEO           |               |
| Country C Office Number *                   | Office Ext          | Country Code  | Mobile Number |
| +65 🔻 6123456                               | Office Ext          | +65 💌         | Enter number  |
| Email Address *                             |                     | NRIC/FIN      | Role          |
|                                             |                     | *****373D     | HCS Staff     |
| Enter OTP *                                 |                     |               |               |
|                                             |                     |               |               |
| (Please enter the 6 digits alphanumeric OTP | sent to your email) |               |               |
|                                             |                     |               |               |

# Updating User Profile – Authorised Representative and HCS Staff

To update the User Profile, please refer to the following steps:

A Singapore Government Agency Webste
Application
Application Resources
Administration
Application / MANAGE APPLICATIONS
Last login: 18-Dec 19 My Account
C Logout
C Logout
C Logout
C Logout
C Logout
C Logout
C Logout
C Logout
C Logout
C Logout
C Logout
C Logout
C Logout
C Logout
C Logout
C Logout
C Logout
C Logout
C Logout
C Logout
C Logout
C Logout
C Logout
C Logout
C Logout
C Logout
C Logout
C Logout
C Logout
C Logout
C Logout
C Logout
C Logout
C Logout
C Logout
C Logout
C Logout
C Logout
C Logout
C Logout
C Logout
C Logout
C Logout
C Logout
C Logout
C Logout
C Logout
C Logout
C Logout
C Logout
C Logout
C Logout
C Logout
C Logout
C Logout
C Logout
C Logout
C Logout
C Logout
C Logout
C Logout
C Logout
C Logout
C Logout
C Logout
C Logout
C Logout
C Logout
C Logout
C Logout
C Logout
C Logout
C Logout
C Logout
C Logout
C Logout
C Logout
C Logout
C Logout
C Logout
C Logout
C Logout
C Logout
C Logout
C Logout
C Logout
C Logout
C Logout
C Logout
C Logout
C Logout
C Logout
C Logout
C Logout
C Logout
C Logout
C Logout
C Logout
C Logout
C Logout
C Logout
C Logout
C Logout
C Logout
C Logout
C Logout
C Logout
C Logout
C Logout
C Logout
C Logout
C Logout
<pC Logout</p>
<pC Logout</p>
<pC Logout</p>
<pC Logout</p

Step 1: Click on the icon displayed at the top right corner of the page, then click on My Account

Step 2: Click on **Edit** to update the User Profile.

| Company and User Prof                                                                                           | file                                                                                | EC              |
|----------------------------------------------------------------------------------------------------|-------------------------------------------------------------------------------------|-----------------|
|                                                                                                    | COMPANY PROFILE                                                                     |                 |
| Unique Entity Number (UEN)                                                                                      | Address Type<br>Overseas Address                                                    |                 |
| Company Name<br>UPUZTHSSSZUSZSUUSZ YZXH                                                                         | Address<br>01 STREET #01-01 ABC S                                                   | ingapore 123456 |
| Website<br>N/A                                                                                                  |                                                                                     |                 |
|                                                                                                    |                                                                                     |                 |
|                                                                                                    | USER PROFILE                                                                        |                 |
|                                                                                                    | USER PROFILE                                                                        |                 |
| <b>Title</b><br>Mr                                                                                              | USER PROFILE                                                                        |                 |
| Title<br>Mr<br>First Name                                                                                       | USER PROFILE                                                                        |                 |
| Title<br>Mr<br>First Name<br>Boss                                                                               | USER PROFILE<br>Last Name<br>Man                                                    |                 |
| Title<br>Mr<br>First Name<br>Boss<br>Department                                                                 | USER PROFILE<br>Last Name<br>Man<br>Designation                                     |                 |
| Title<br>Mr<br>First Name<br>Boss<br>Department<br>CEO Office                                                   | USER PROFILE<br>Last Name<br>Man<br>Designation<br>CEO                              |                 |
| Title<br>Mr<br>First Name<br>Boss<br>Department<br>CEO Office<br>Office Number                                  | USER PROFILE<br>Last Name<br>Man<br>Designation<br>CEO<br>Mobile Number             |                 |
| Title<br>Mr<br>First Name<br>Boss<br>Department<br>CEO Office<br>Office Number<br>(65) 6123456                  | USER PROFILE<br>Last Name<br>Man<br>Designation<br>CEO<br>Mobile Number             |                 |
| Title<br>Mr<br>First Name<br>Boss<br>Department<br>CEO Office<br>Office Number<br>(65) 6123456<br>Email address | USER PROFILE<br>Last Name<br>Man<br>Designation<br>CEO<br>Mobile Number<br>NRIC/FIN | Role            |

Step 3: After updating the User Profile, please click **Save** to make the changes.

|                                                    | USER           | PROFILE       |               |  |
|----------------------------------------------------|----------------|---------------|---------------|--|
| Title *                                            |                |               |               |  |
| Mr 👻                                               |                |               |               |  |
| First Name *                                       |                | Last Name *   |               |  |
| Boss                                               |                | Man           |               |  |
| Department *                                       |                | Designation * |               |  |
| CEO Office                                         |                | CEO           |               |  |
| Country C Office Number *                          | Office Ext     | Country Code  | Mobile Number |  |
| +65 💌 6123456                                      | Office Ext     | +65 💌         | Enter number  |  |
| Email Address *                                    |                | NRIC/FIN      | Role          |  |
|                                                    |                | *****373D     | HCS Staff     |  |
| Enter OTP *                                        |                |               |               |  |
|                                                    |                |               |               |  |
| (Please enter the 6 digits alphanumeric OTP sent i | to your email) |               |               |  |
|                                                    |                |               |               |  |
|                                                    |                |               |               |  |

If you come across any error messages while accessing the HCS Online Log In page, please report the IT issue via the <u>Contact Us form</u> with details and screenshot of the issue.